# User Guide

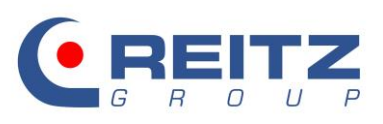

myReitzFan »Basic«

mmnill

*illin* 

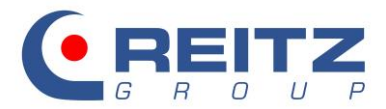

## Inhalt

| 1.                                                                                                    | Preface4                                                                                                    |
|----------------------------------------------------------------------------------------------------|----------------------------------------------------------------------------------------------------|
| 2.                                                                                                    | Start of program and login4                                                                                                    |
| 3.                                                                                                    | Program structure4                                                                                                    |
| 4.                                                                                                    | The "point cloud"5                                                                                                    |
| 5.                                                                                                    | Series and structural designs6                                                                                                    |
| 6.                                                                                                    | The entry mask7                                                                                                    |
| 6.1                                                                                                    | Definition of the handled gas8                                                                                                    |
| 6.2                                                                                                    | Definition of the operating parameter10                                                                                                    |
| 6.3                                                                                                    | Generation of further operating points12                                                                                                    |
| 7.                                                                                                    | Selection of fan13                                                                                                    |
| 8.                                                                                                    | Possible fan control option in the point cloud14                                                                                                    |
| 8.1                                                                                                    | Direct operation at mains (fixed)15                                                                                                    |
| 8.2                                                                                                    | V-belt driven fan16                                                                                                    |
| 8.3                                                                                                    | Variable speed control with frequency inverter17                                                                                                    |
| 8.4                                                                                                    | Selection of the type of control for further operating points                                                                                                    |
|                                                                                                    |                                                                                                    |
| 9.                                                                                                    | Compilation and print-out of the technical data of the selected fan20                                                                                                    |
| 9.<br>9.1                                                                                               | Compilation and print-out of the technical data of the selected fan20<br>The print options                                                                                                    |
| 9.<br>9.1<br>10.                                                                                        | Compilation and print-out of the technical data of the selected fan                                                                                                    |
| 9.<br>9.1<br>10.<br>10.1                                                                                | Compilation and print-out of the technical data of the selected fan                                                                                                    |
| 9.<br>9.1<br>10.<br>10.1<br>10.2                                                                        | Compilation and print-out of the technical data of the selected fan                                                                                                    |
| 9.<br>9.1<br>10.<br>10.1<br>10.2<br>10.3                                                                | Compilation and print-out of the technical data of the selected fan                                                                                                    |
| 9.<br>9.1<br>10.<br>10.1<br>10.2<br>10.3<br>10.4                                                        | Compilation and print-out of the technical data of the selected fan.20The print options21Structure of the print-out24Technical data25Characteristics representation26Comprehensive overview on sound data27Torque diagram28                                                                                                    |
| 9.<br>9.1<br>10.<br>10.1<br>10.2<br>10.3<br>10.4<br>10.5                                                | Compilation and print-out of the technical data of the selected fan.20The print options21Structure of the print-out24Technical data25Characteristics representation26Comprehensive overview on sound data27Torque diagram28Coasting curve29                                                                                                    |
| 9.<br>9.1<br>10.<br>10.1<br>10.2<br>10.3<br>10.4<br>10.5<br>10.6                                        | Compilation and print-out of the technical data of the selected fan.20The print options21Structure of the print-out24Technical data25Characteristics representation26Comprehensive overview on sound data27Torque diagram28Coasting curve29Input of header data30                                                                                                    |
| 9.<br>9.1<br>10.<br>10.1<br>10.2<br>10.3<br>10.4<br>10.5<br>10.6<br>11.                                 | Compilation and print-out of the technical data of the selected fan.20The print options21Structure of the print-out24Technical data25Characteristics representation26Comprehensive overview on sound data27Torque diagram28Coasting curve29Input of header data30Generation of fan dimension sheet31                                                                                                    |
| 9.<br>9.1<br>10.<br>10.1<br>10.2<br>10.3<br>10.4<br>10.5<br>10.6<br>11.<br>11.1                         | Compilation and print-out of the technical data of the selected fan.20The print options21Structure of the print-out24Technical data25Characteristics representation26Comprehensive overview on sound data27Torque diagram28Coasting curve29Input of header data30Generation of fan dimension sheet31Determination of sense of rotation and position of discharge31                                                                                      |
| 9.<br>9.1<br>10.<br>10.1<br>10.2<br>10.3<br>10.4<br>10.5<br>10.6<br>11.<br>11.1<br>11.2                 | Compilation and print-out of the technical data of the selected fan.20The print options21Structure of the print-out24Technical data25Characteristics representation26Comprehensive overview on sound data27Torque diagram28Coasting curve29Input of header data30Generation of fan dimension sheet31Determination of sense of rotation and position of discharge33                                                                                      |
| 9.<br>9.1<br>10.<br>10.1<br>10.2<br>10.3<br>10.4<br>10.5<br>10.6<br>11.<br>11.1<br>11.2<br>11.3         | Compilation and print-out of the technical data of the selected fan.20The print options21Structure of the print-out24Technical data25Characteristics representation26Comprehensive overview on sound data27Torque diagram28Coasting curve29Input of header data30Generation of fan dimension sheet31Determination of sense of rotation and position of discharge33Drawing number and comment37                                                          |
| 9.<br>9.1<br>10.<br>10.1<br>10.2<br>10.3<br>10.4<br>10.5<br>10.6<br>11.<br>11.1<br>11.2<br>11.3<br>11.4 | Compilation and print-out of the technical data of the selected fan.20The print options21Structure of the print-out24Technical data25Characteristics representation26Comprehensive overview on sound data27Torque diagram28Coasting curve29Input of header data30Generation of fan dimension sheet31Determination of sense of rotation and position of discharge31Selection of equipment and accessories33Drawing number and comment37E-mail settings37 |

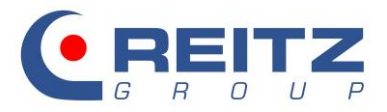

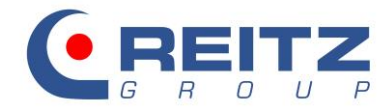

#### 1. Preface

The present documentation describes the usage and the functions of the selection program for radial fans from the REITZ GROUP. The manual refers to program version 2.2.0.92 L. Find the program version number in left bottom line of the entry mask.

#### 2. Start of program and login

With double-click on RV2012.exe in the program folder the login screen opens. Insert **kunde** as **user name**. A codeword is not required.

| login | 22                 |
|-------|--------------------|
|       | user name<br>kunde |
|       | codeword           |
|       | OK cancel          |

#### fig. 1: login screen

Click OK to open the program with the last settings:

#### 3. Program structure

The program is available in German, English; French, Spanish; Polish, Russian, Czech, Italian; Portuguese, Chinese and Brazilian language. Select the language from the dropdown menu in the button "file"  $\rightarrow$  "Language".

| file | ?        |  |
|------|----------|--|
|      | Language |  |
|      | quit     |  |

fig. 2: selection of language

The program is divided into a menu bar above the fan selection, an information line below the menu bar, the axes for pressure difference and volume flow and the fan "point cloud".

Apart from the input window for the ventilation data, the menu bar offers the selection of the pressure options and the request of dimension sheet, several control options for the operating points as well as various representation options of the characteristic curves.

The information line below the menu bar contains the ventilation parameter in the first operating point (BP1)

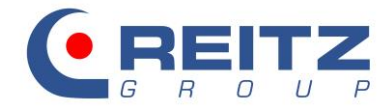

#### 4. The "point cloud"

Each red dot in the start window represents a radial fan of the chosen structural design. This fan is clearly defined by corresponding pressure, volume flow and speed.

The point cloud follows the volume flow [m<sup>3</sup>/min] on the x-axis and the total pressure difference [daPa] on the Y-axis.

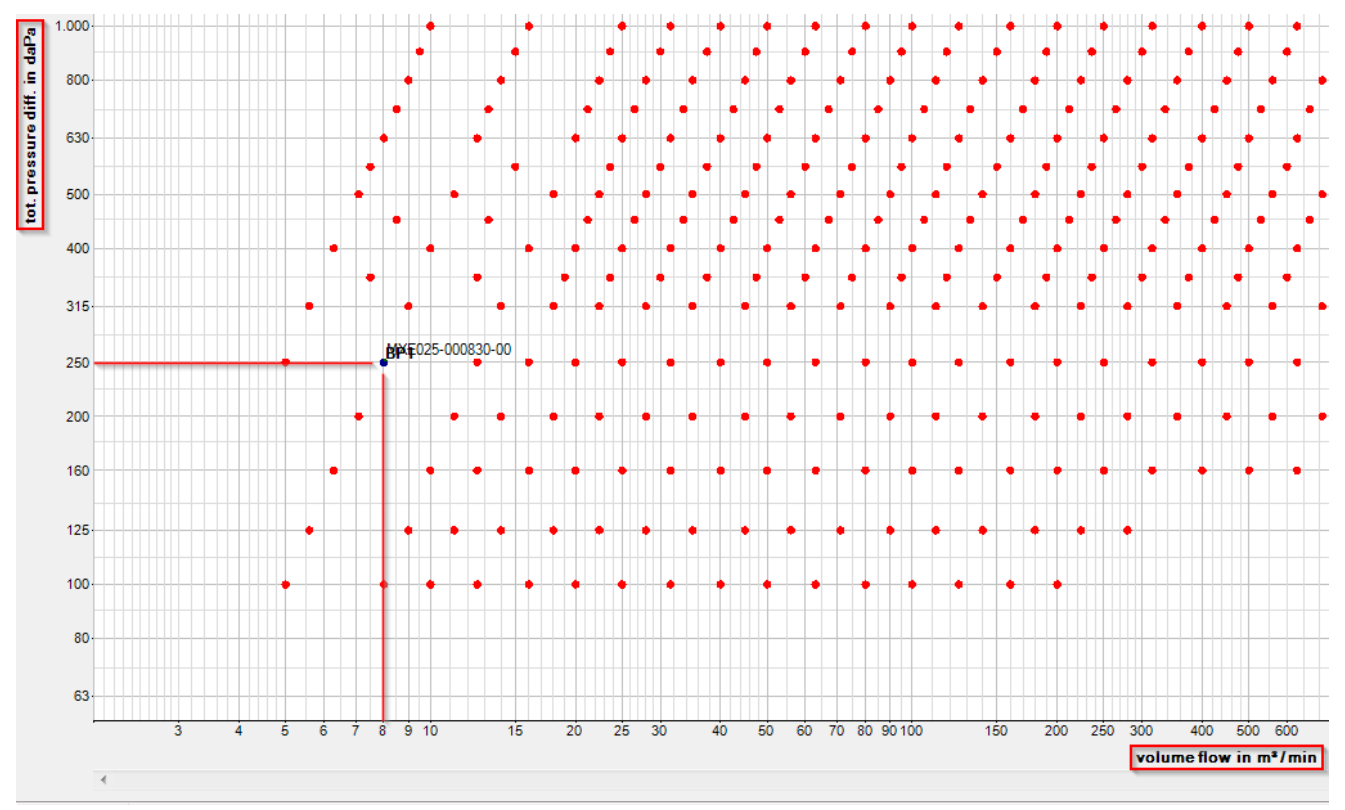

fig. 3: set-up of the point cloud

The type designation reads as follows:

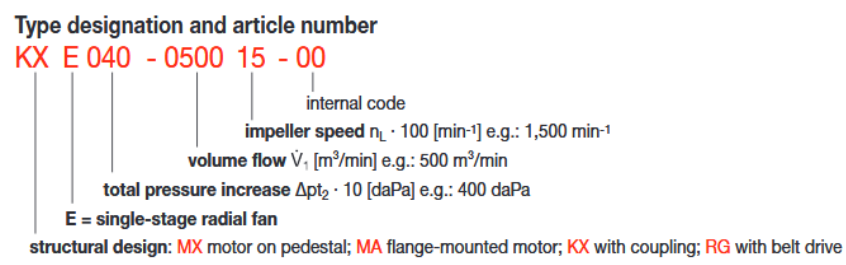

#### fig. 4: type designation

Please observe that all listed fans are of single-stage design and that the performance data of the nominal points refer to an inlet temperature of 20°C, an atmospheric pressure of 101325Pa and a correspondent density of 1.205kg/m<sup>3</sup>. Discharge operation is likewise assumed.

Find a more detailed description in the hand book radial fans, which you can request directly from your sales contact at Reitz or request a hardcopy or pdf version on our website in the download area.

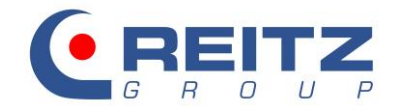

## 5. Series and structural designs

Products from REITZ GROUP are divided into different design series which are defined by operating temperature, materials and design features. The following series are available in the customer version of the selection program. Please note that the addition ES stands for stainless steel.

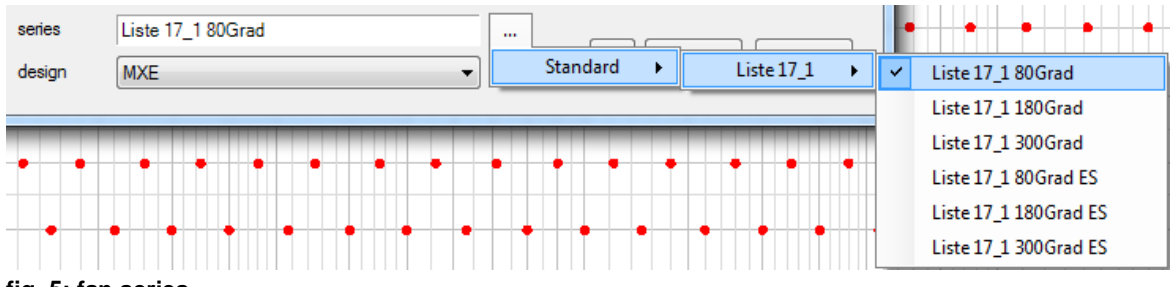

fig. 5: fan series

The following graphics represent the four structural designs that can be chosen:

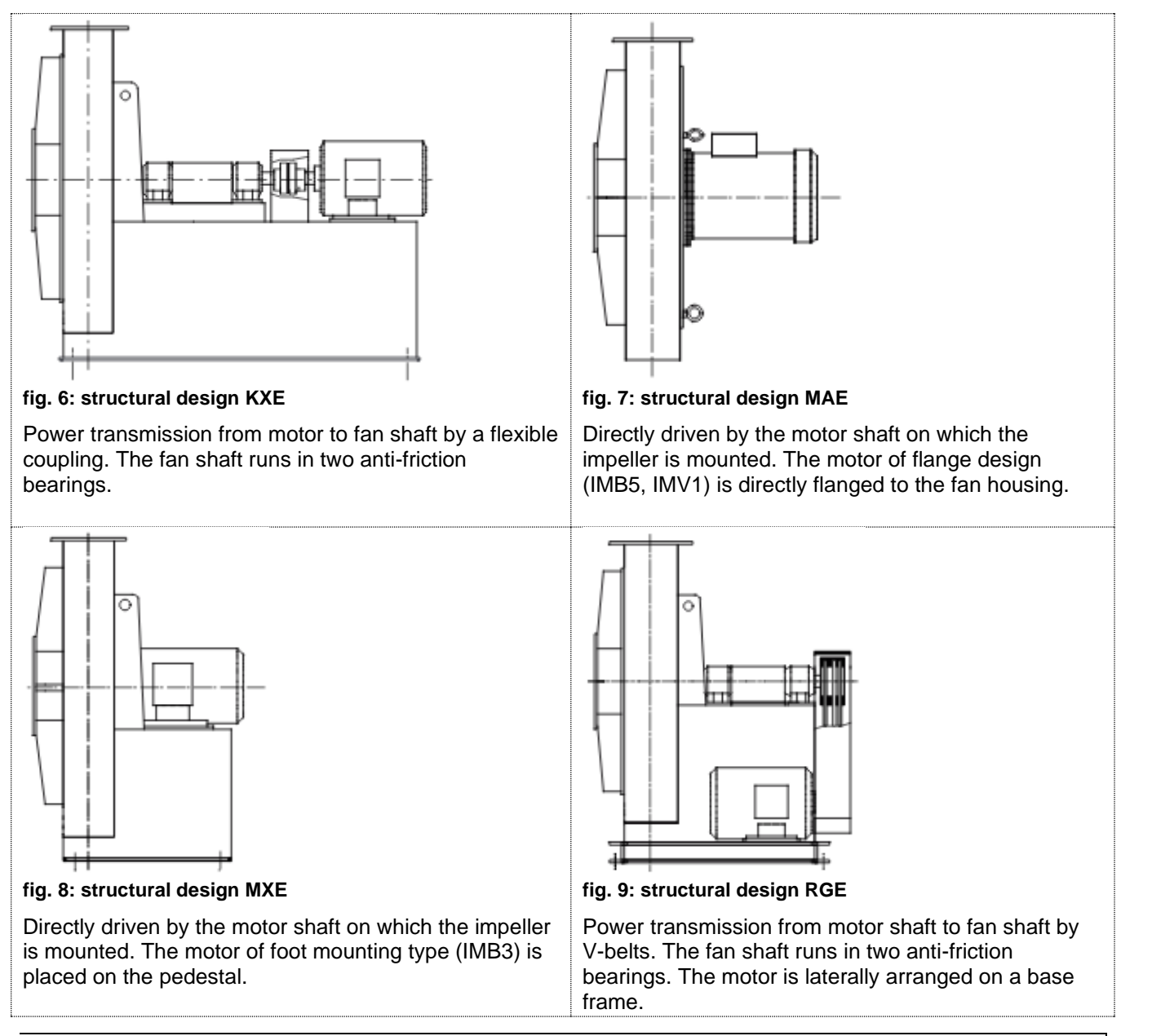

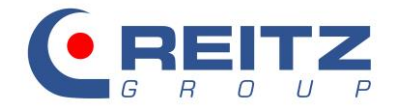

#### 6. The entry mask

To find a suitable fan for your application from the point cloud, insert your operating parameter like required pressure increase, desired volume flow, inlet temperatures etc. as operating point(s) in the window that opens when you click the button **operating point**:

| Reitz Ventilatoren - Fan Selection (Liste 17_1 80Grad MXE 50Hz) |                            |               |                      |                               |  |  |  |  |  |
|-----------------------------------------------------------------|----------------------------|---------------|----------------------|-------------------------------|--|--|--|--|--|
| file ?                                                          |                            |               |                      |                               |  |  |  |  |  |
|                                                                 | presetting operating point | 1: designated | volume flow = 8 m³/r | min - designated static press |  |  |  |  |  |
| 6.300                                                           | operat. point              |               |                      |                               |  |  |  |  |  |

#### fig. 10: entry of operating points

An input window opens where you can enter up to 6 different operating points. We recommend pressing the #-button prior to the first entry to reset any previous settings. The selection of series and structural design as well as the current settings will not be reset.

| # | cancel | 0.К. |
|---|--------|------|
|---|--------|------|

#### fig. 11: reset previous settings

The structural designs stored in the program are divided into temperature classes and materials. The maximum temperature class is restricted to 300°C in this program, available materials are carbon steel and stainless steel (marked with addition ES). Furthermore, fans of selectable lists are generally designed for handling clean air. Always inquire for fans for handling dust laden gas, abrasive or corrosive composites and for inlet temperatures exceeding >300°C.

Please also inquire for further special designs that are not covered by this program, like

- watertight design
- pressure shock proof design
- fans for handling solid matter (also in combination with wear protection)
- gastight fans
- explosion-proof fans (ATEX)

Since the inlet temperature restricts the structural designs selection on the grounds of constructional conditions, select in advance an appropriate list in dependence on the inlet temperature:

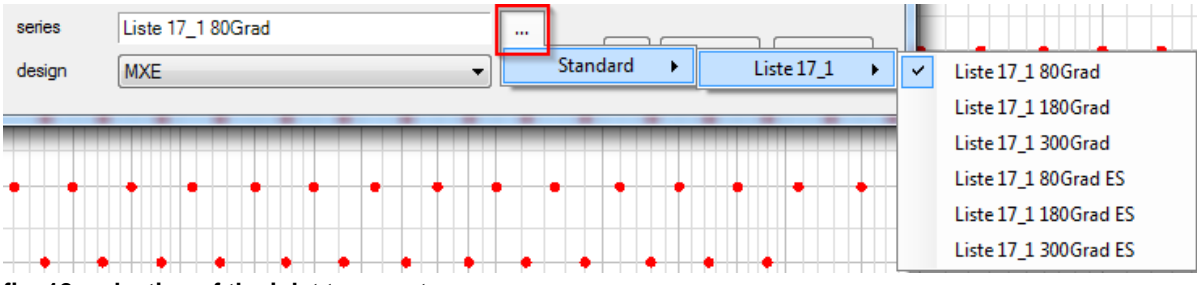

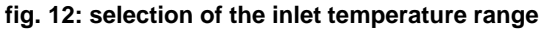

Structural designs MAE, MXE, KXE and RGE can be chosen for the temperature range of up to 80°C. From 81°C onwards, only the structural designs MXE, KXE and RGE are available.

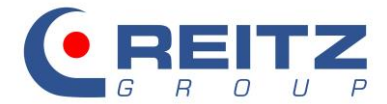

Apart from the already named criteria, you may further select the mains frequency:

|        |                   | S0 Hz | © 60 Hz       |
|--------|-------------------|-------|---------------|
| series | Liste 17_1 80Grad |       |               |
| design | MXE               | •     | # cancel O.K. |

fig. 13: selection of mains frequency

On the whole, fans of 60Hz are of smaller design and can also be used with a 50Hz mains when variable speed controlled.

Please observe that the quantity of available fans varies within the structural design, temperature class and chosen mains frequency.

Once the temperature class is chosen select the structural design:

| series | Liste 17_1 80Grad |   |   |  |   | h |    |     |    |  |    |    |  |
|--------|-------------------|---|---|--|---|---|----|-----|----|--|----|----|--|
| design | MXE -             |   |   |  | # |   | Ca | anc | el |  | 0. | К. |  |
|        | KXE<br>MAE        | _ |   |  | _ |   |    | _   |    |  |    |    |  |
|        | MXE               |   | - |  |   |   |    |     |    |  |    |    |  |
|        | RGE               |   |   |  |   |   |    |     |    |  |    |    |  |

fig. 14: selection of structural design

#### 6.1 Definition of the handled gas

The default setting of the program refers to dry **air** (gas constant R: 287 J/(kg\*K) ; isentropic exponent Kappa: 1.4)

| handled gas c  | dean air   | <b>~</b> | <ul> <li>absolute</li> </ul> | 0 | g/kg ▼ |
|----------------|------------|----------|------------------------------|---|--------|
| gas constant R | in J/(kgK) | 287      | relative                     | 0 | %      |
| Kappa K        |            | 1.4      | odew point                   | 0 | °C     |

| fig. | 15: | handled | gas: | clean | air |
|------|-----|---------|------|-------|-----|
|------|-----|---------|------|-------|-----|

When **humid air** is chosen further input fields will open to specify the quantity of the humid air. When one field is filled the program calculates the remaining two values. If the entry for absolute or dew point exceeds an air humidity of 100%, the values are reduced to 100%. The gas constant will be redetermined in the background.

| handled gas  | humid air    |     | <ul> <li>absolute</li> </ul> | 0   | g/kg 🔻 |
|--------------|--------------|-----|------------------------------|-----|--------|
| gas constant | R in J/(kgK) | 287 | ⊚ relative                   | 0   | %      |
| Kappa ł      | ĸ            | 1.4 | ⊚ dew point                  | -20 | °C     |

fig. 16: handled gas: humid air

When the option **special gas** is selected, the gas composition must be entered and the gas constant will be determined. Kappa can be freely selected, then.

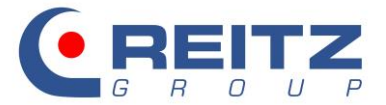

| handled gas    | special gas  |     | • | absolute    | 0 | g/kg ▼ |
|----------------|--------------|-----|---|-------------|---|--------|
| gas constant F | R in J/(kgK) | 287 |   | relative    | 0 | %      |
| Карра К        | (            | 1,4 | _ | 🔘 dew point | 0 | °C     |

fig. 17: handled gas: special gas

With a pre-defined selection list for gases, the mass and volume shares (part of ...) of individual gas components can be correspondingly selected:

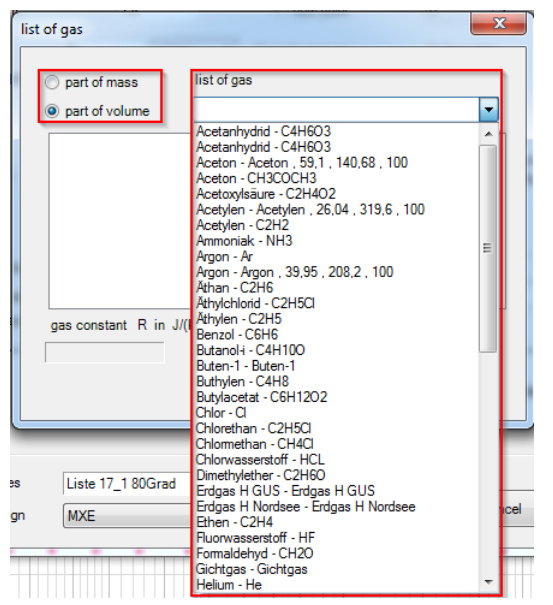

fig. 18: combination of a gas composition

The following example shows the calculation of gas constant dry air:

| list of gas                |                                                                      |                                                     |   | 23  |
|----------------------------|----------------------------------------------------------------------|-----------------------------------------------------|---|-----|
| ) part                     | of mass                                                              | list of gas                                         |   | _   |
| Stickst<br>Sauers<br>Argon | of volume<br>off N2 , 28,01 ,<br>toff O2 , 32 , 2<br>, 39,95 , 208,2 | Argon - Ar<br>296.8 , 28.01<br>59.8 , 32<br>, 39.99 |   | •   |
| gas co                     | nstant R in J<br>92 - 100 %                                          | /(kg K)                                             | 0 | .К. |

fig. 19: gas composition of dry air

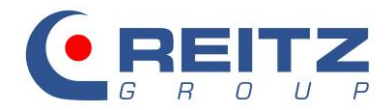

#### volume flow 8 m<sup>3</sup>/min total pressure free inlet Ŧ 250 tot. pressure diff. static pressure daPa O ducted • power unit kW • O discharge operation V1 = 8 m<sup>3</sup>/min dP = 250 daPa density 1,205 kg/m³ Ŧ inlet operation ρ1 = 1.205 kg/m<sup>3</sup> temperature 20 °C Ŧ mixed operation P1 = 101.33 kPa pressure 101,33 kPa Ŧ 📃 altitude 0 m circular operation Ŧ 0 % add. pressure loss in % of pd1 solids content pressure loss as ζ of pd1 0 kg/h ÷ calculate add. pressure loss 0 daPa absolute pressure loss pv1

#### 6.2 Definition of the operating parameter

fig. 20: entry of operating parameter

Entries for pressure difference and volume- or mass flow can be made with the most varied units. The program converts the pressure to the unit [daPa] and the volume flow to the unit [m<sup>3</sup>/min] (see fig. 24 blue box).

| volume flow          | 8      | m³/min 🔹                                                      |
|----------------------|--------|---------------------------------------------------------------|
| tot. pressure diff.  | 250    | m <sup>3</sup> /s<br>m <sup>3</sup> /min<br>m <sup>3</sup> /h |
| power unit           |        | Nm³/s                                                         |
| density              | 1,205  | Nm³/min<br>Nm³/h                                              |
| <b>v</b> temperature | 20     | kg/s<br>kg/min                                                |
| V pressure           | 101,33 | kg/h<br>ft³/s                                                 |
| 🔲 altitude           | 0      | ft <sup>3</sup> /min<br>ft <sup>3</sup> /h                    |

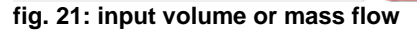

| volume flow         | 8      | m³/min ▼             |
|---------------------|--------|----------------------|
| tot. pressure diff. | 250    | daPa 🔫               |
| power unit          |        | Pa<br>daPa           |
| density             | 1,205  | mbar                 |
| temperature         | 20     | mmWs<br>lb/in² (psi) |
| v pressure          | 101,33 | in W.C.              |
| 🔲 altitude          | 0      | m 🔹                  |

fig. 22: input pressure difference

The desired pressure difference can be specified as total pressure or as static pressure. Always select the button "ducted" instead of "free inlet", if a component is chosen for the inlet of the fan.

| total pressure  | ◎ free inlet |
|-----------------|--------------|
| static pressure | Oucted       |

fig. 23: selection between total pressure - static pressure

The units of operation parameter like density, inlet temperature, pressure and altitude can either be indicated in metric or Anglo-American measuring system. Only two fields are active simultaneously depending on each other. The most common method is the definition with inlet temperature and altitude. The program does not accept altitudes below 0m. Should the altitude be below 0 m, the pressure must be individually determined and inserted in the selection field pressure.

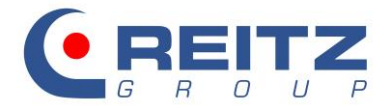

Specify in the next field the operational mode of the fan: pressure operation (discharge operation), vacuum operation (inlet operation) or mixed operation:

| O discharge operation |  | V1 = 8 m <sup>3</sup> /r | min           |
|-----------------------|--|--------------------------|---------------|
| ) inlet operation     |  | dP = 250 d<br>ρ1 = 1.205 | aPa<br>ökg/m³ |
| mixed operation       |  | P1 = 101.3               | 3 kPa         |
| inlet share in %      |  | 50                       |               |

fig. 24: determination of the fan operation mode

The required pressure difference is therefore generated in full at discharge or at inlet or it is divided between the two operation modes. Select mixed operation to determine the share of the different operations. It is determined with the vaccuum operation's share (inlet share) in percent of the total required pressure increase.

The option for solids content calculates in dependence of the solids load (solid matter contained in the volume flow) the additionally required shaft power and – if necessary – also the higher pressure difference of the fan. Since the present program version offers fan for clean gas handling only, we'd like to ask you to inquire about the special design with your contact at Reitz. This program option, however, may offer a first overview and serve as reference point.

| solids content     |              | - |
|--------------------|--------------|---|
|                    | kg/h         | - |
| 📄 calculate add. p | ressure loss |   |
|                    |              |   |

fig. 25: option solids content

Use the following 3 input fields to specify the pressure loss of equipment parts at the fan inlet. It is also possible to specify these losses with the mixed operation mode.

| add. pressure loss in % of pd1  | 0 | %    |
|---------------------------------|---|------|
| pressure loss as $\zeta$ of pd1 | 0 | -    |
| absolute pressure loss pv1      | 0 | daPa |

fig. 26: entry of additional pressure losses at the fan inlet

With the use of a diffusor any gain of pressure at fan discharge can be recovered. Enter the diffusor dimensions in this input field:

| a | ressure loss<br>bsolute press<br>diffusor | B1'<br>B2'<br>LD<br>s | 0<br>0<br>0<br>0 | mm<br>mm<br>mm | diffusor no. 1<br>Double sided α=3°<br>cancel Ο.Κ. |  |
|---|-------------------------------------------|-----------------------|------------------|----------------|----------------------------------------------------|--|
|   |                                           | -                     |                  | _              | ● 50 Hz ⑦ 60 Hz                                    |  |

fig. 27: use of a diffusor

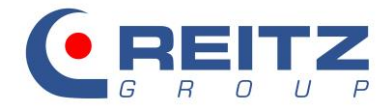

#### 6.3 Generation of further operating points

Following the above described procedure you may now enter data for up to five additional operating points.

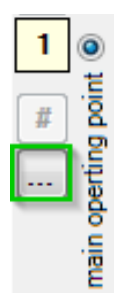

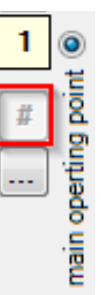

fig. 28: adding an operating point

fig. 29: delete an operating point

To add an operating point, first copy the entries of the previously selected operating point and adapt them accordingly afterwards.

By default, the operating point 1 is the main operating point. Based on the main operating point, the nominal point (design point) of the fan is calculated, which in turn is decisive for the right fan selection. There is, however, the possibility to switch the main operating point, but the operating point with the highest demands should be left at this place as OP1.

When all desired operating points have been entered, press OK to confirm your input.

| Карра К                  | 1           |          |                                                 |                                                           |   |
|--------------------------|-------------|----------|-------------------------------------------------|-----------------------------------------------------------|---|
|                          | 1,4         |          | dew point                                       | 0 °C                                                      |   |
| volume flow              | 40          | m³/min ▼ | 🔘 total pressure                                | ⊚ free inlet                                              | 6 |
| tot. pressure diff.      | 240         | daPa 🔹   | static pressure                                 | Outled                                                    | 5 |
| power unit               |             | kW 🔻     | Ischarge operation                              | V1 = 40 m <sup>3</sup> /min                               | 4 |
| density                  | 1,093       | kg/m³ ▼  | inlet operation                                 | dP = 240 daPa<br>o1 = 1.067 kg/m <sup>3</sup>             | 3 |
| temperature              | 50          | °C ▼     | mixed operation                                 | P1 = 98.93 kPa                                            | 2 |
| pressure                 | 101,33      | kPa ▼    |                                                 |                                                           | 1 |
| 🔽 altitude               | 20          | m 🔻      | circular operation                              |                                                           | # |
| add. pressure loss       | in % of pd1 | 0 %      | solids content                                  | · · · · · · · · · · · · · · · · · · ·                     |   |
| pressure loss as $\zeta$ | of pd1      | 0 -      |                                                 | kg/h 🔻                                                    |   |
| absolute pressure        | oss pv1     | 0 daPa   | calculate add, pres                             | sure loss                                                 |   |
| diffusor                 |             |          | fan control at<br>additional<br>operating point | valve     s      inletguidevane/damp.     speed     south |   |
|                          |             |          |                                                 | © 60 Hz                                                   |   |

fig. 30: representative layout design

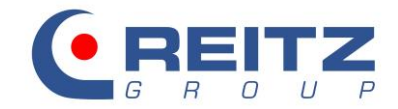

#### 7. Selection of fan

The operating parameter will be shown in green within the cloud of red points as nominal point (NP) and operating point (OP1). The green representation of the nominal point is used for guidance with the fan selection within the point cloud.

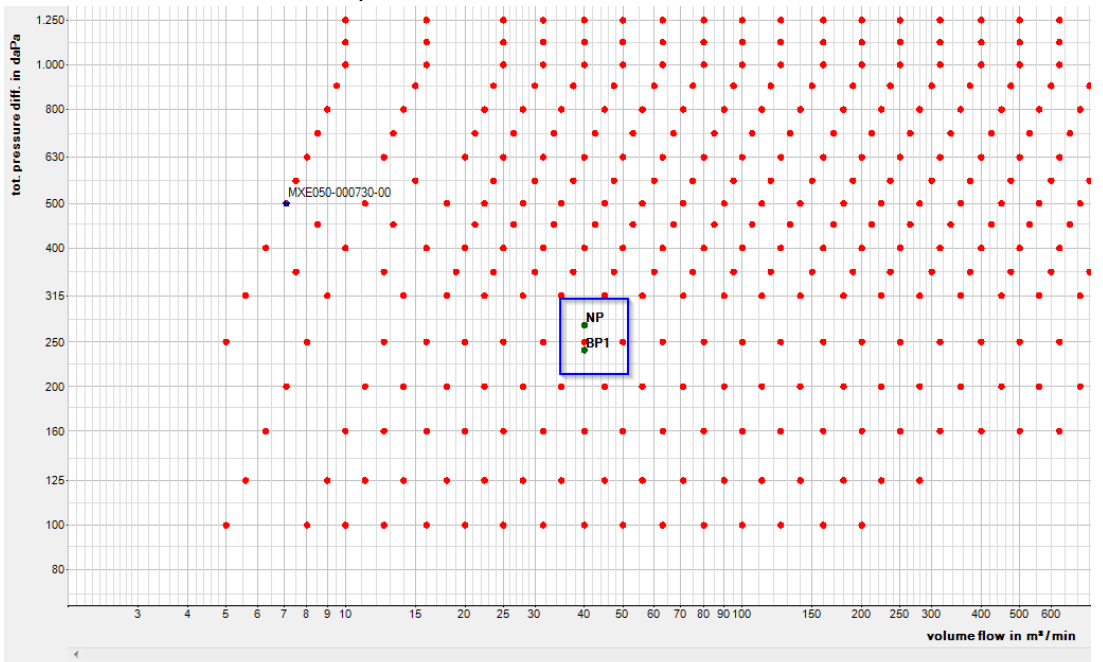

fig. 31: representative design of fan selection

If a fan is selected with click on a point, the performance curve graph appears and a further **window for details** opens, showing the technical fan data. Information therein contains for example the pressure increase achieved, shaft power and fan speed. If there are other operating points, simply shift the display to the corresponding number to see the technical data. Undo the fan selection with double click on a free space in the program window.

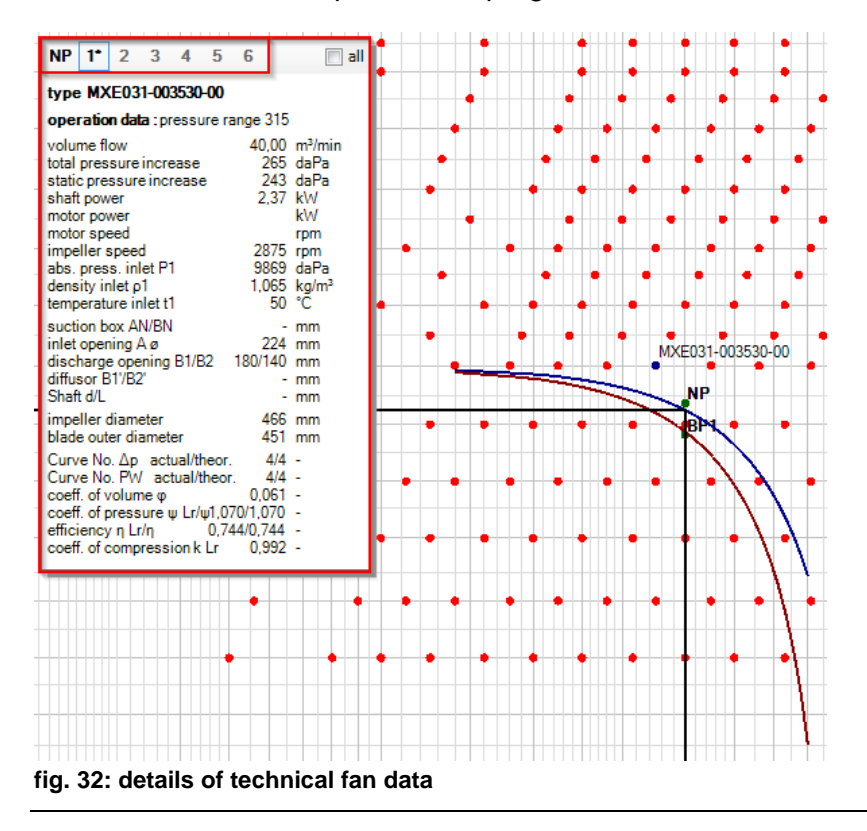

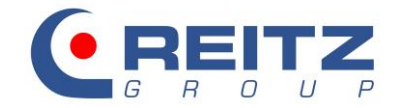

Depending on the structural fan design, there is further the possibility to switch between two calculated speeds. Besides the MXE100-040030-00 (2-pole drive motor) for example, there is also an MXE100-040015-00 (4-pole drive motor). Move the mouse pointer to the desired point and click on the right mouse button to switch between the points.

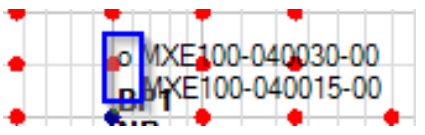

fig. 33: change between calculated speeds

In the above example the characteristic curves are shown for static as well as total pressure flow. Switch the display with the corresponding tool bar buttons:

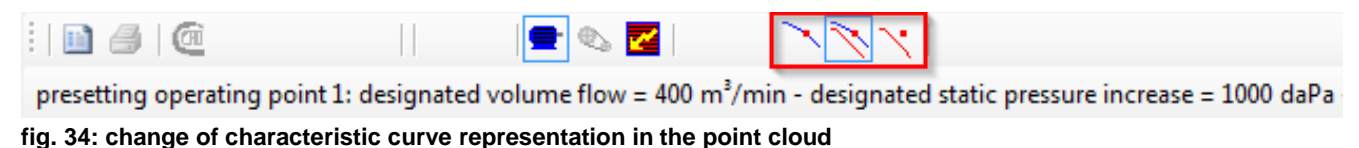

Possible representations are: total pressure, total and static pressure, static pressure

#### 8. Possible fan control option in the point cloud

You have the choice between different types of fan control which will have an effect on the fan selection.

If there is only one operating point, the type on control is chosen from the toolbar of the program window:

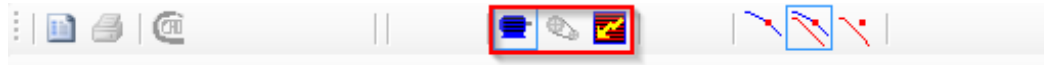

presetting operating point 1: designated volume flow = 400 m<sup>3</sup>/min - designated static pressure increase = 1000 daPa fig. 35: control of the first operating point

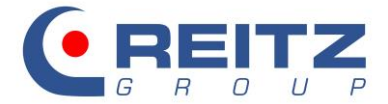

#### 8.1 Direct operation at mains (fixed)

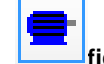

fig. 36: direct operation at mains (fixed)

In this case the fan runs with constant speed. The chosen MXE031-003530 minimally exceeds the requirements by 3daPa.

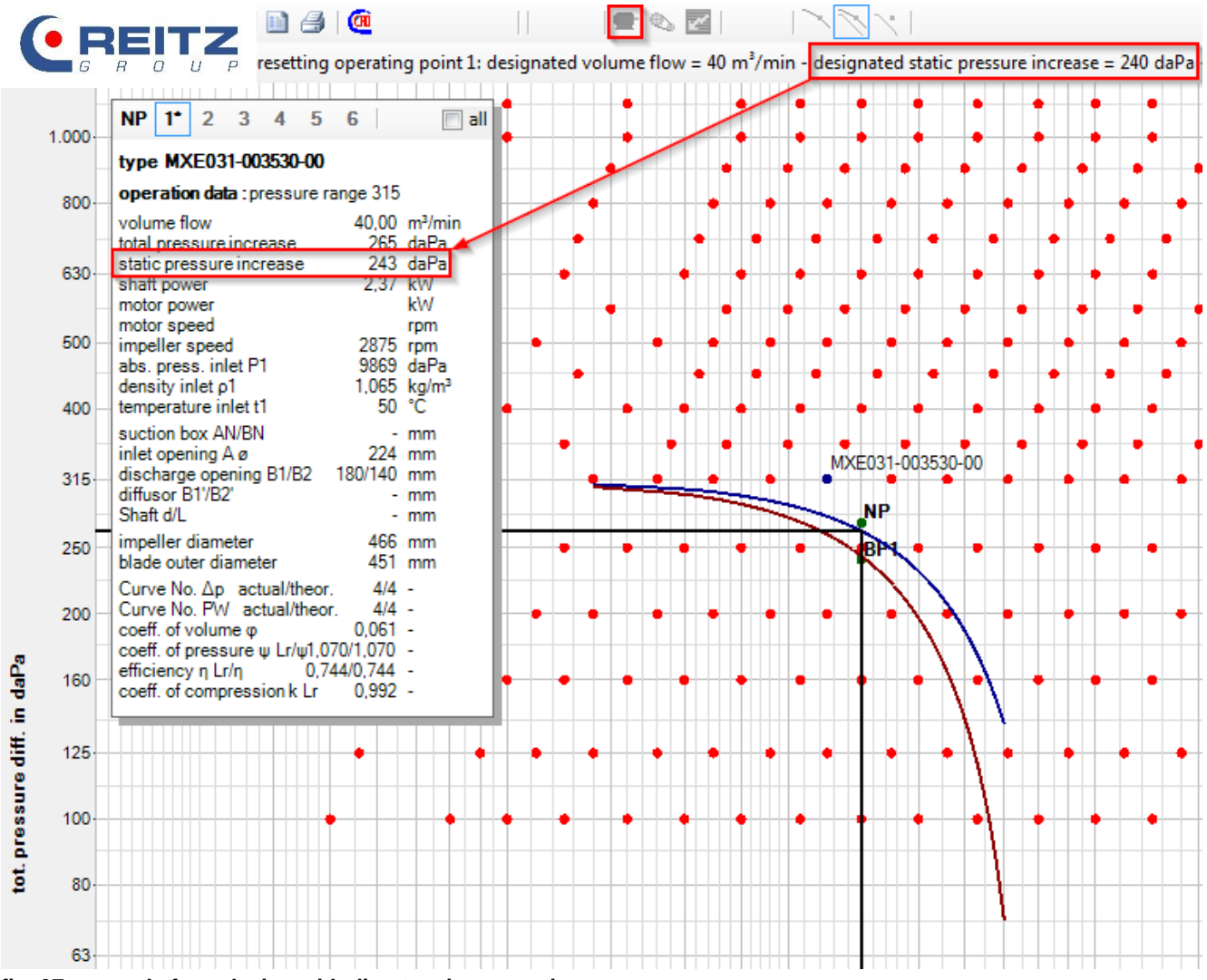

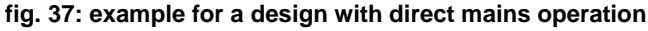

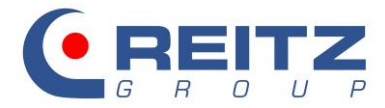

#### 8.2 V-belt driven fan

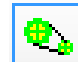

fig. 38: V-belt driven fan

This option only makes sense when the structural design RGE has been selected.

If the fan fulfils the requirements, the selected type of control does not affect the fan selection. When the fan does not meet the requirements (i.e. chosen too small) (RGE025-004030-00), this type of control will result in a speed increase by changing the gear transmission ratio with a fixed factor of 6%. The program does not support increases of more than 6%.

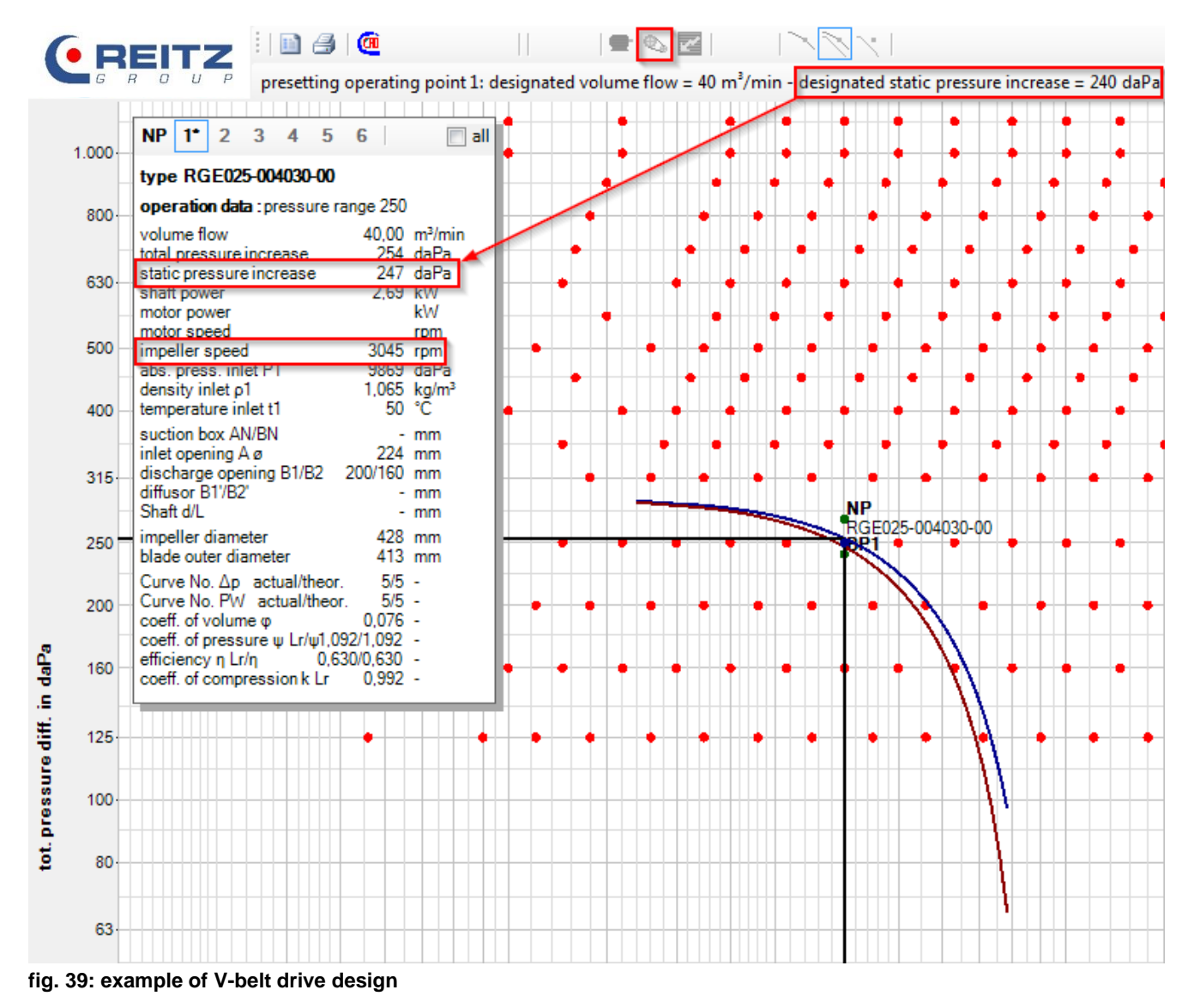

Thanks to the altered gear ratio the fan now exceeds the requirements by 7daPa.

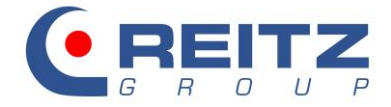

#### 8.3 Variable speed control with frequency inverter

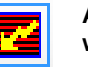

Abb. 40: variable speed control with frequency inverter

Control with frequency inverter allows to exactly set the fan to the system operating parameter and hence to use energy optimally.

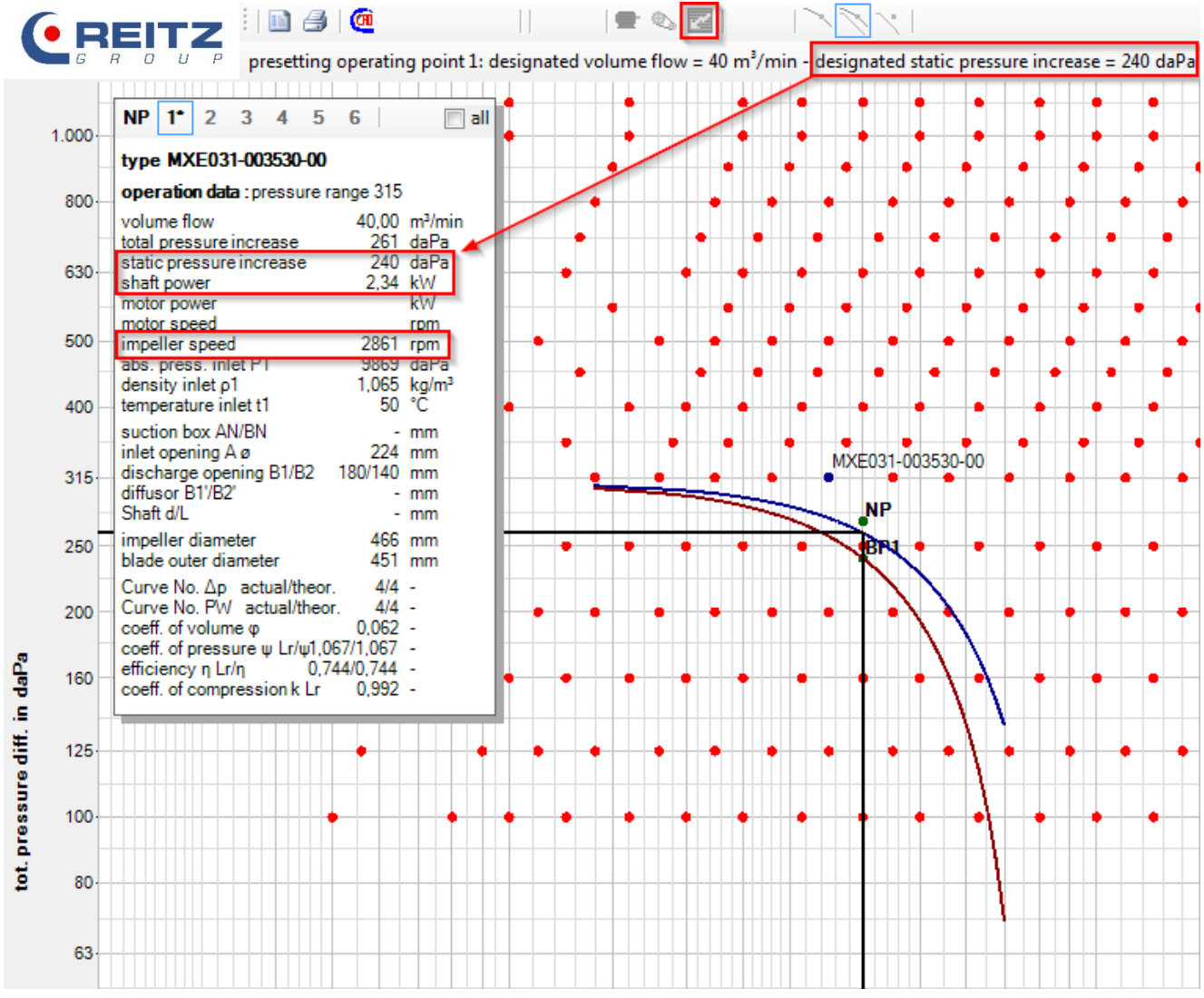

fig. 41: example for frequency inverter operation A

The fan speed is adapted precisely to the required operating parameter. This will reduce the needed shaft power and the noise emissions.

Within the frame of the 6% boundary, speed increase can be used to adapt the fan performance to the desired operating point.

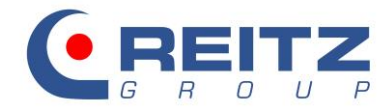

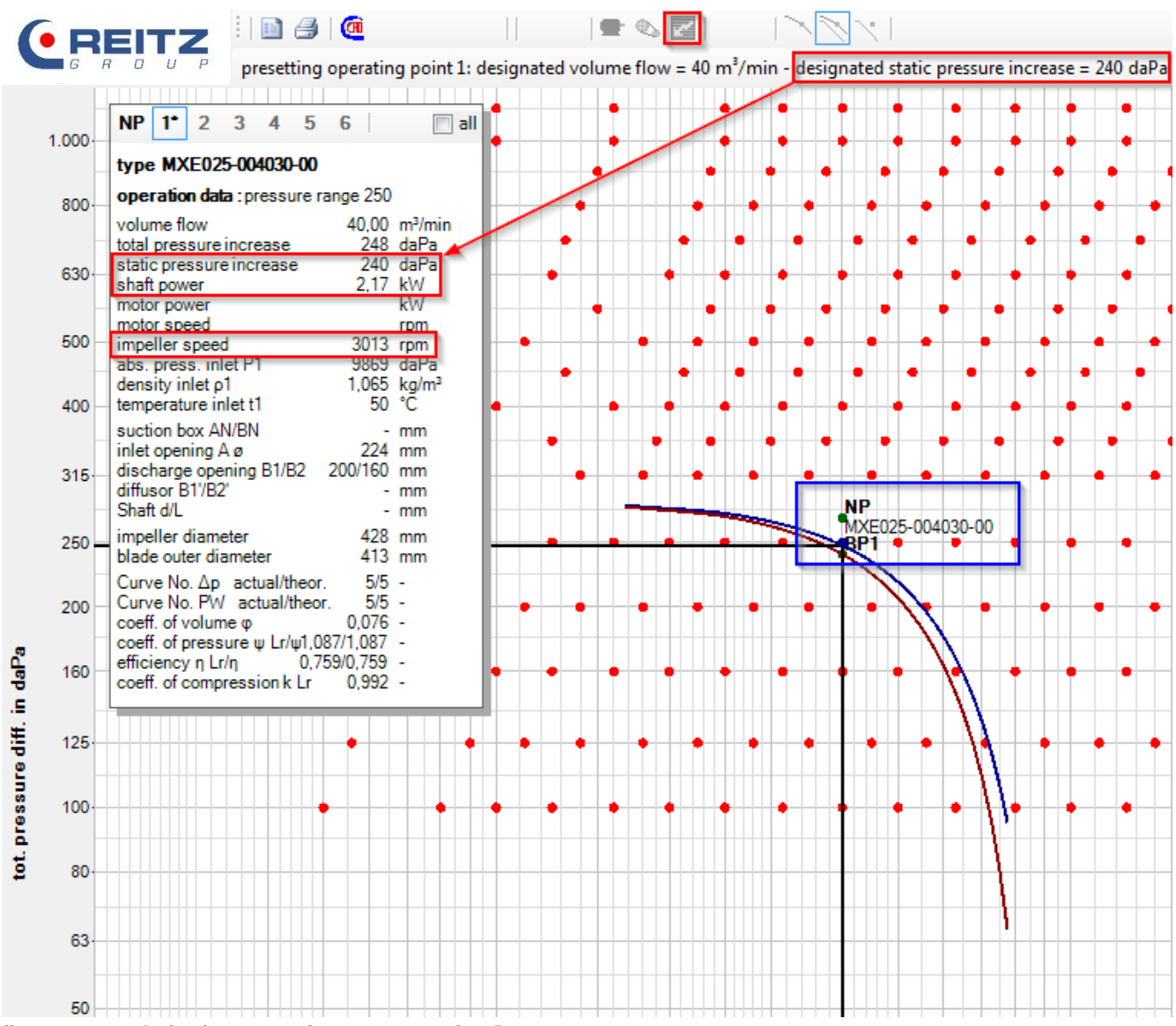

fig. 42: example for frequency inverter operation B

#### 8.4 Selection of the type of control for further operating points

Choose the type of control for other than the first operating point (OP1) in the input mask.

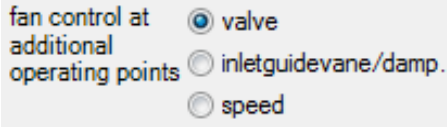

fig. 43: selection of the type of control for the additional operating points

It is, however, not possible to choose different control types for 6 operating points (e.g. 2 OPs with inlet guide vane.

Within the program the choice "valve" (i.e. damper) has not got any direct influence on the technical fan data and is the default setting. In the detail window the values for pressure increase, shaft power and speed exactly corresponds to the pertaining fan characteristics.

The selection inlet guide vane/damper simulates a pre-whirl towards the fan's sense of rotation and thereby changes the fan characteristics. This change is used for fan control.

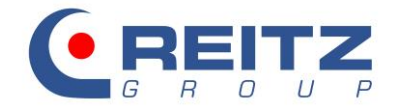

Based on the interaction of fan selection and operating parameter, the program shows the expected setting angle of the guiding blades of the inlet guide vane. To have the damping setting shown when there is one operating point only this operating point must be copied and entered as operating point 2. Operating point 1 will then be shown without damping, operating point 2 with damping.

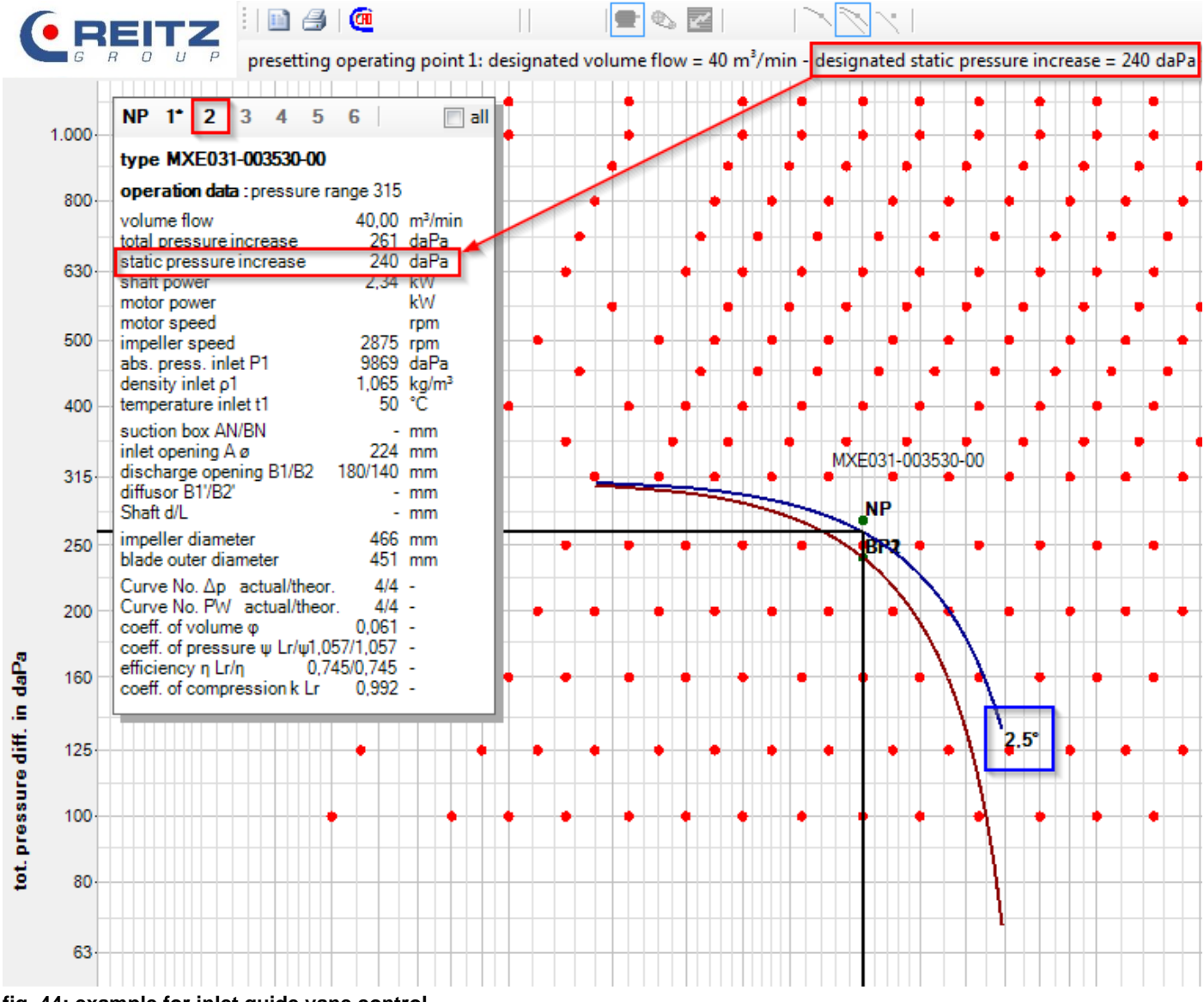

fig. 44: example for inlet guide vane control

The above example shows that the excess pressure of 3daPa is compensated for by setting the guiding blade of the inlet guide vane to 2.5°. Avoid at all costs damping the volume flow with inlet guide vane settings of more than 60°.

When speed is selected all further operating points are variable speed controlled as described before.

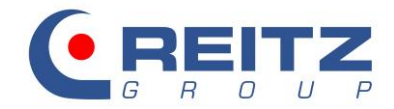

#### 9. Compilation and print-out of the technical data of the selected fan

When lay-out and design of the fan is done, prepare the data sheets containing technical details and characteristics for print-out or filing.

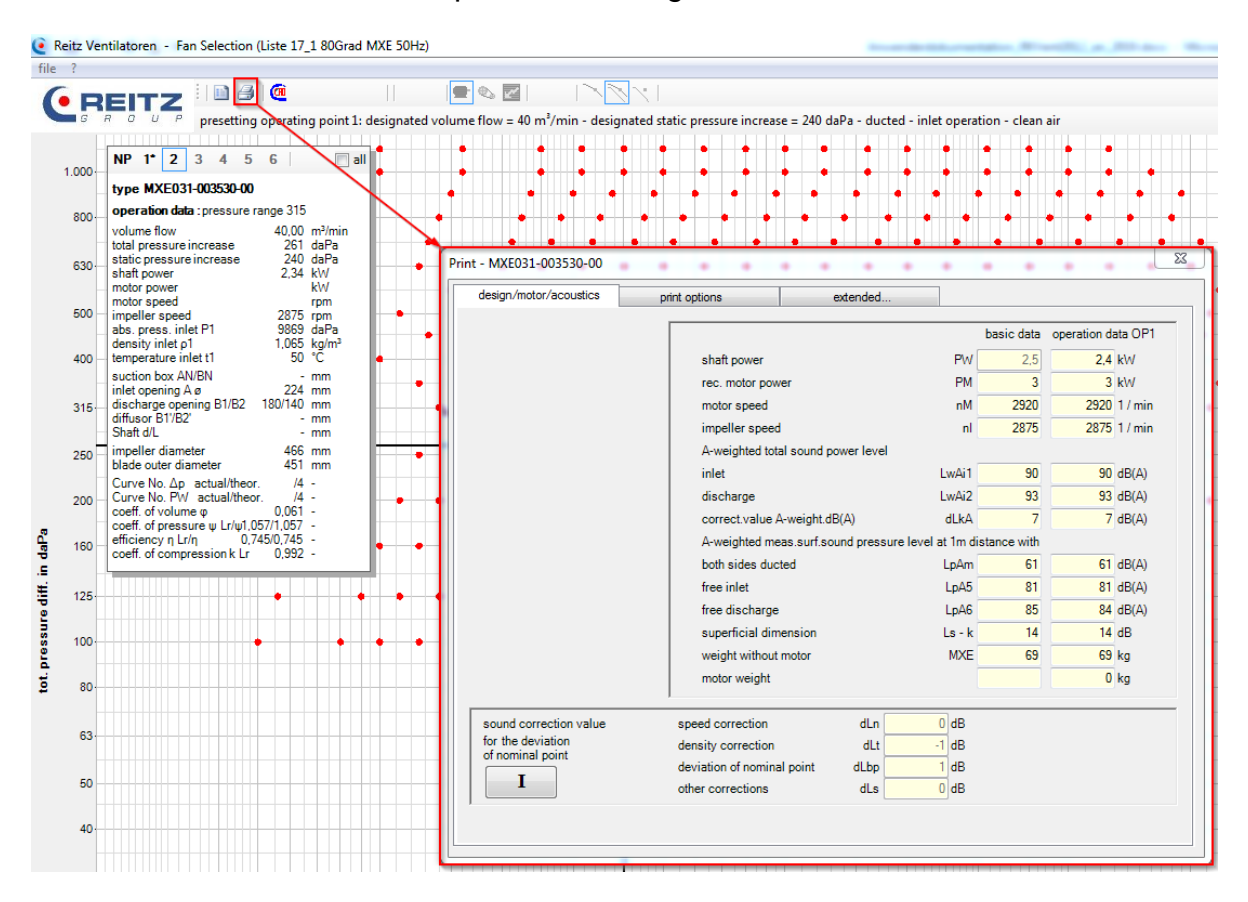

#### fig. 45: print-out mask

The first tab of the print-out mask "design/motor/acoustics" contains a brief abstract on information about drive motor and sound data of the fan. The fields marked in yellow are of informative nature, only and cannot be filled in.

The tab "print options" contains the settings for optical adaptation of characteristics, the extent to which the technical data should be printed and the selection of the printer. Find a detailed description in point 9.1.

The tab "extended" offers the option to have the document header filled with project details and briefly describe the generated operating points. This description will be shown on the individual pages. Further information in point 10.6.

|                                         | 1 | technical data page 1                                      |                                 | quotation item<br>20181234 - 1.02<br>designation |
|-----------------------------------------|---|------------------------------------------------------------|---------------------------------|--------------------------------------------------|
|                                         |   | Liste 17_1 80Grad                                          |                                 | date<br>06.11.2018                               |
| <sup>fan type</sup><br>MXE031-003530-00 |   | FK serial no.                                              | <sub>comm. no.</sub><br>Example | fan                                              |
| your order no.<br>123456                |   | <sub>type of control</sub><br>valve (inletguidevane/damp.) | <sup>codeword</sup><br>Example  | layout                                           |

fig. 46: header data

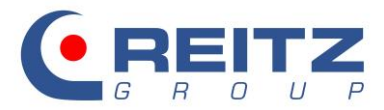

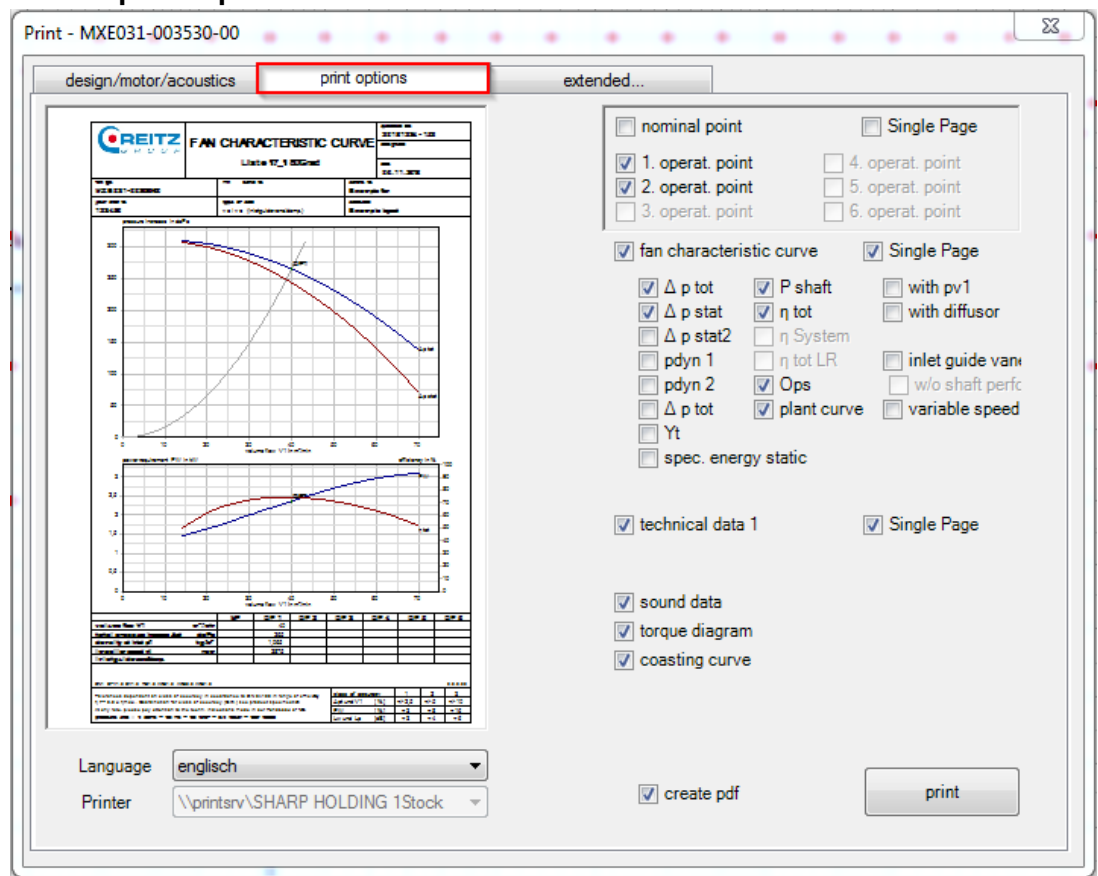

#### 9.1 The print options

fig. 47: print options

See a preview of the characteristic curve for operating point 1 on the left hand side. In its upper part the run of the fan characteristic curve is shown; on demand, in various forms or expressions.

You can have the total pressure, the static pressure and the dynamic pressure displayed as characteristics. The point of intersection of the system characteristic (AKs) and the fan characteristics represents your requested operating point (OPs).

The lower part of the preview window shows the efficiency (left Y-axis) and the shaft power (right X-axis) are plotted against the volume flow.

| V fan characteri | stic curve    | Single Page        |
|------------------|---------------|--------------------|
| 📝 🛆 p tot        | 🔽 P shaft     | with pv1           |
| 🔽 🛆 p stat       | 📝 η tot       | with diffusor      |
| Δ p stat2        | Π System      |                    |
| pdyn 1           | 🔄 η tot LR    | 📄 inlet guide van: |
| pdyn 2           | Ops           | w/o shaft perfc    |
| Δ p tot          | 🔽 plant curve | e 📃 variable speed |
| Yt               |               |                    |
| spec. ener       | gy static     |                    |

fig. 48: options for characteristic curve representation

To get more detailed information on the interaction of fan characteristic and control type you can make corresponding settings for the control with inlet guide vane or variable speed control. Inlet guide vane control will alter the fan characteristic. Depending on the setting angle of the

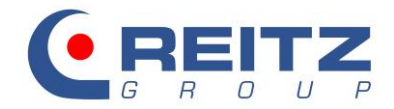

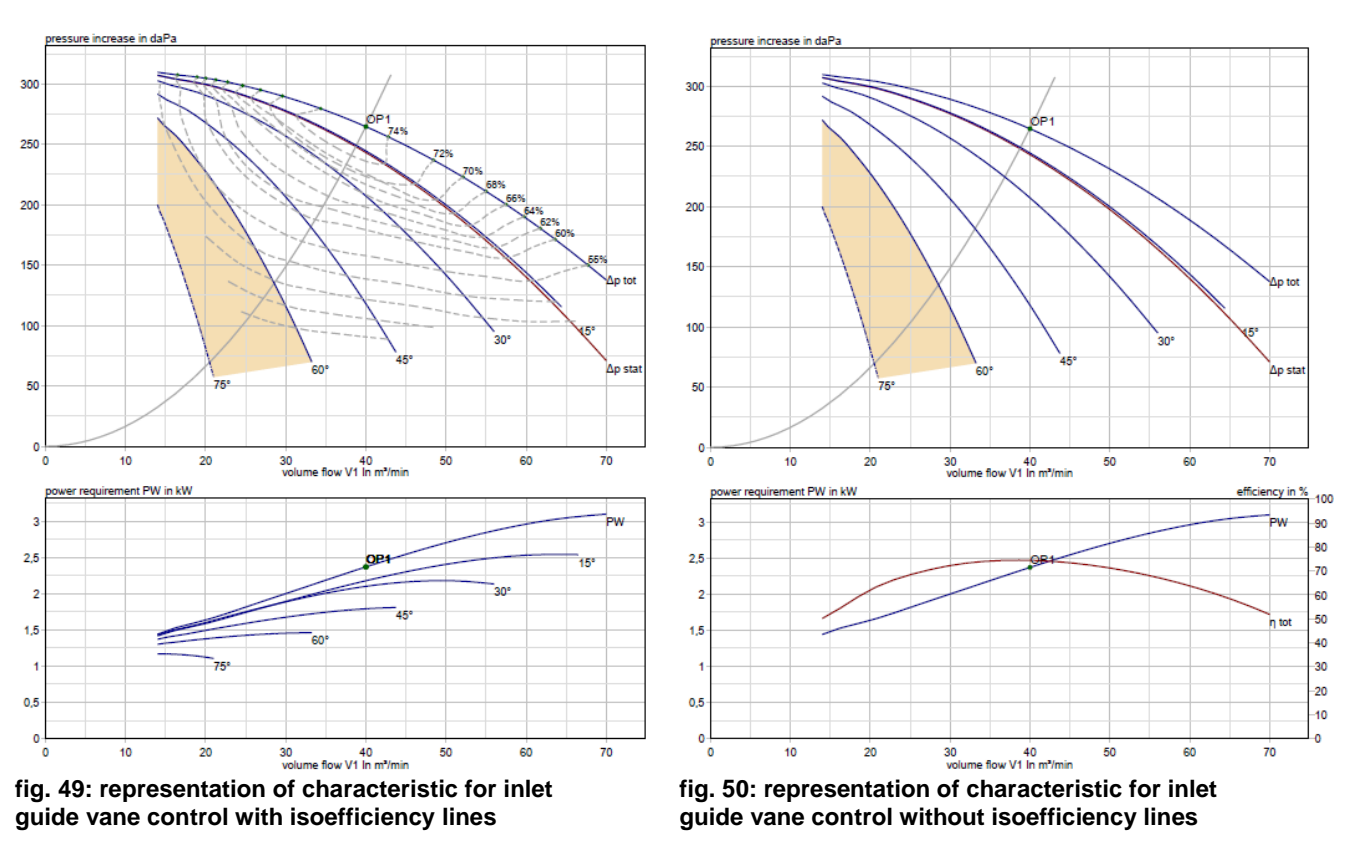

guide blades (the program offers 15°-steps) new fan characteristics are generated which show a new operating point in the combination with the constant plant characteristic.

The inlet guide vane default setting automatically activated the presentation with isoefficiency lines (characteristics of the same efficiency). Tick the button w/o shaft performance to deactivate the isoefficiency lines. The efficiency degree existing in the operating point which also applies to other pressure and volume flows can be directly read from the isoefficiency curves. The presentation without isoefficiency curves shows the development of this efficiency's shaft power for the first operating point (OP1) in the condition without damping.

The variable speed control option offers the possibility to have shown a variety of fan characteristics for different speeds. To this end, select the button variable speed.

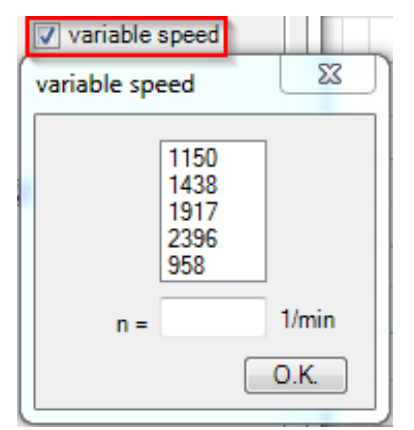

#### fig. 51: speed series / variable speed curve

The program offers automatic grading. This might, however, be changed as needed. The shown speeds disappear on double click on them. Insert new speeds in the entry field and confirm with enter key. The entry field closes with click on OK.

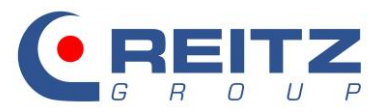

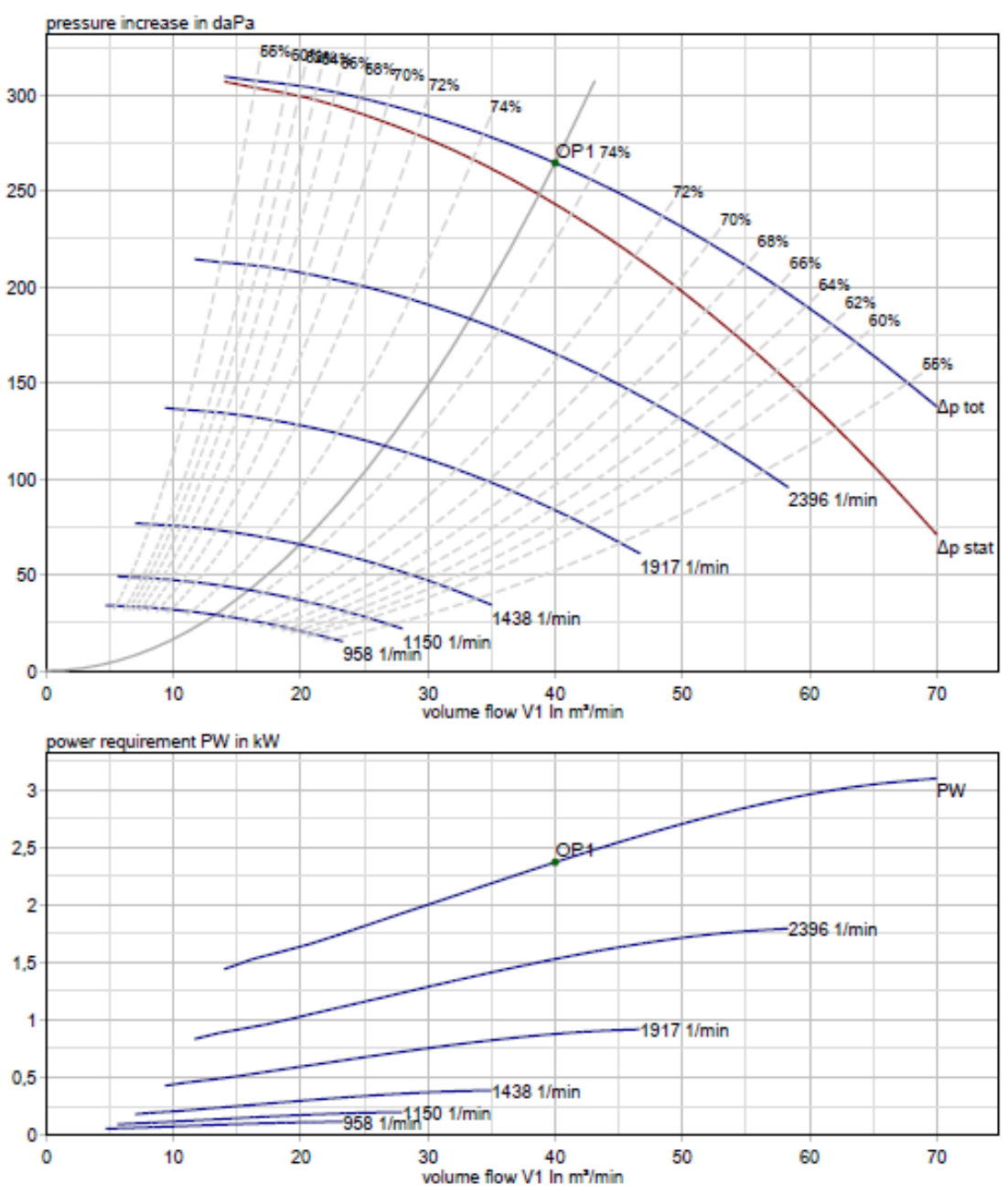

fig. 52: representation speed series / variable speed curves

The fan characteristic follows the physical laws of changes (see our catalogue) and will be shifted on the plant characteristics upward or downwards and will form in the point of intersection the new operating point (marked in red).

The detailed representation of the detailed form (extended...) for control with inlet guide vane and variable speed control can only be used for the main operating point.

Determine the operating points that should be summed up in the print-out with the following entry field.

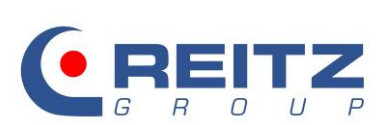

| nominal point    | 🔲 Single Page    |
|------------------|------------------|
| 1. operat. point | 4. operat. point |
| 3. operat. point | 6. operat. point |

#### fig. 53: selection of the operating points to be printed

Tick the relevant boxes include the following information in the technical data sheet:

| V technical data 1 |  |  |  |
|--------------------|--|--|--|
|                    |  |  |  |
| 👽 sound data       |  |  |  |
| 📝 torque diagram   |  |  |  |
| coasting curve     |  |  |  |

fig. 54: coverage of the technical data sheet

#### **10. Structure of the print-out**

The technical data sub-divide in five different fields of information.

- 1. Header data
- 2. Presentation of the fan flow data
- 3. Summary of acoustic data
- 4. Characteristic curve type and efficiency
- 5. Tolerances dependent on class of accuracy

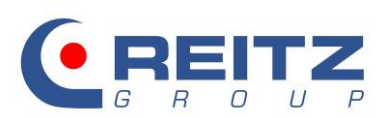

#### 10.1 Technical data

| <b>^</b>                                                                                      |                                |                                                                                |          |               | quotatio<br>2018 | n item<br>1234 - 1.0 | 2                   |             |
|-----------------------------------------------------------------------------------------------|--------------------------------|--------------------------------------------------------------------------------|----------|---------------|------------------|----------------------|---------------------|-------------|
|                                                                                               | t                              | echnical data pa                                                               | ige 1    |               | designal         | tion                 |                     |             |
| G R O U P                                                                                     | 1                              | Liste 17_1 80Grad                                                              | d        |               | date             |                      |                     | —           |
|                                                                                               | <u> </u>                       | _                                                                              |          |               | 06.1             | 1.2018               |                     |             |
| fan type<br>MXE031-003530-00                                                                  | IXE031-003530-00 Example fan   |                                                                                |          |               |                  |                      |                     |             |
| your order no.                                                                                |                                | type of control                                                                |          | codeword      |                  |                      |                     |             |
| 123456                                                                                        |                                | valve (inletguidevane/damp.)                                                   |          | Example       | layout           |                      |                     |             |
| fan type MXE031-003                                                                           | 3530-00                        |                                                                                |          |               |                  | OP 1                 |                     |             |
| type of connection<br>operating condition                                                     |                                |                                                                                |          |               | inlet            | ducted               | d<br>N              |             |
| handled gas<br>designated volume flow                                                         |                                |                                                                                |          |               |                  | clean ai             | r<br>) m³/min       | ,           |
| designated static pressure                                                                    | e increase                     | •                                                                              |          |               |                  | 240                  | ) daPa              |             |
| gas constant R 287 J/(kg K)                                                                   |                                |                                                                                |          |               |                  |                      | ()                  |             |
| inlet temperature 2 K 1,4 -                                                                   |                                |                                                                                |          |               |                  |                      |                     |             |
| discharge temperature t2 53 °C<br>altitude h 20 m                                             |                                |                                                                                |          |               |                  |                      |                     |             |
| abs. atmos. pressure<br>athmos. density                                                       |                                |                                                                                |          | P(<br>p(      | 5                | 101,09<br>1,09       | ∂kPa<br>∂kg/m³      |             |
| density at inlet<br>volume flow                                                               |                                |                                                                                |          | P<br>V        | 1<br>1           | 1,065                | 5 kg/m³<br>) m³/min | ,           |
| total pressure increase<br>dynamic pressure                                                   |                                |                                                                                |          | Δp            | t                | 265                  | 5 daPa<br>7 daPa    |             |
| dynamic pressure                                                                              |                                |                                                                                |          | pd            | 1                | 15                   | 5 daPa              |             |
| shaft power                                                                                   |                                |                                                                                |          | PW            | ,                | 2,4                  | kW                  |             |
| rec. motor power                                                                              |                                |                                                                                |          | PN            | 4                | 20/3                 | 3 kW                |             |
| tip speed                                                                                     |                                |                                                                                |          | nN<br>už      | 2                | 2920                 | 0 rpm<br>3 m/s      |             |
| C-weighted meas.surf.sou                                                                      | ind press                      | ure level at 1m distance with                                                  |          | 1.0           |                  |                      |                     |             |
| free inlet                                                                                    |                                |                                                                                |          | LpCf          | 5                | 87                   |                     |             |
| A-weighted total sound po                                                                     | wer level                      |                                                                                |          | Црск          | D                | 91                   |                     |             |
| discharge                                                                                     |                                |                                                                                | 3        | LwAi          | 1<br>2           | 90<br>93             | 0 dB(A)<br>3 dB(A)  |             |
| correct.value A-wei<br>A-weighted meas.surf.sou                                               | ght.dB(A)<br>Ind press         | ure level at 1m distance with                                                  |          | dLk/          | 4                | 1                    | 7 dB(A)             |             |
| both sides ducted<br>free inlet                                                               |                                |                                                                                |          | LpAn<br>LpA   | n<br>5           | 61<br>81             | 1 dB(A)<br>1 dB(A)  |             |
| free discharge<br>superficial dimension                                                       |                                |                                                                                |          | LpA6<br>Ls-I  | 6<br>k           | 84<br>14             | 4 dB(A)<br>4 dB     |             |
| characteristic curve type                                                                     |                                |                                                                                |          | ∆p/Pv         | v                | 4/4                  | 4 -                 |             |
| efficiency at total pressure                                                                  | increase                       | •                                                                              | 4        |               | ηto              | t 74,4               | 4 %                 |             |
| efficiency at static pressur                                                                  | e increas                      | e                                                                              | -        |               | ηsta             | it 68,4              | 4 %                 |             |
|                                                                                               |                                |                                                                                |          |               |                  |                      |                     |             |
|                                                                                               |                                |                                                                                |          |               |                  |                      |                     |             |
|                                                                                               |                                |                                                                                |          |               |                  |                      |                     |             |
|                                                                                               |                                |                                                                                |          |               |                  |                      |                     |             |
|                                                                                               |                                |                                                                                |          |               |                  |                      |                     |             |
|                                                                                               |                                |                                                                                |          |               |                  |                      |                     |             |
|                                                                                               |                                |                                                                                |          |               |                  |                      |                     |             |
|                                                                                               |                                |                                                                                | 5        |               |                  |                      |                     |             |
| DN1 SFV1.0 EV1.0 RE1.0 AKZ1.0 AKZ                                                             | 2.0 AKZ1.0                     |                                                                                | -        | ess of accur  | acv              | 1                    | 2.                  | 2.0.89      |
| Tolerances dependent on class of accur<br>$\eta >= 0.9 	imes \eta$ max Coordination for class | of accuracy                    | ance to DIN 24166 in range of efficiency<br>(G.Kl.) see product specification. | Δp       | at und V1     | [%]              | +/- 2,5              | +/- 5 +/            | /- 10       |
| At any rate, please pay attention to the t<br>pressure units : 1 daPa = 10 Pa = 10 N          | techn. indicat<br>Vm² = 0,1 mb | ions made in our Handbook of fans.<br>var = 1,0197 mmWC                        | PV<br>Lv | V<br>v und Lp | [ %]<br>[dB]     | +3                   | +8 +                | - 16<br>+ 6 |

#### fig. 55: technical data sheet

If other units for pressure and volume flow than [daPa] and [m<sup>3</sup>/min] are entered as operating parameter, the inputs will be converted to these units. Find your individual entry as "units per customer's specification".

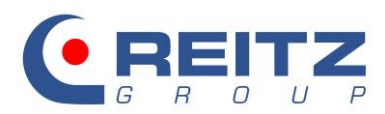

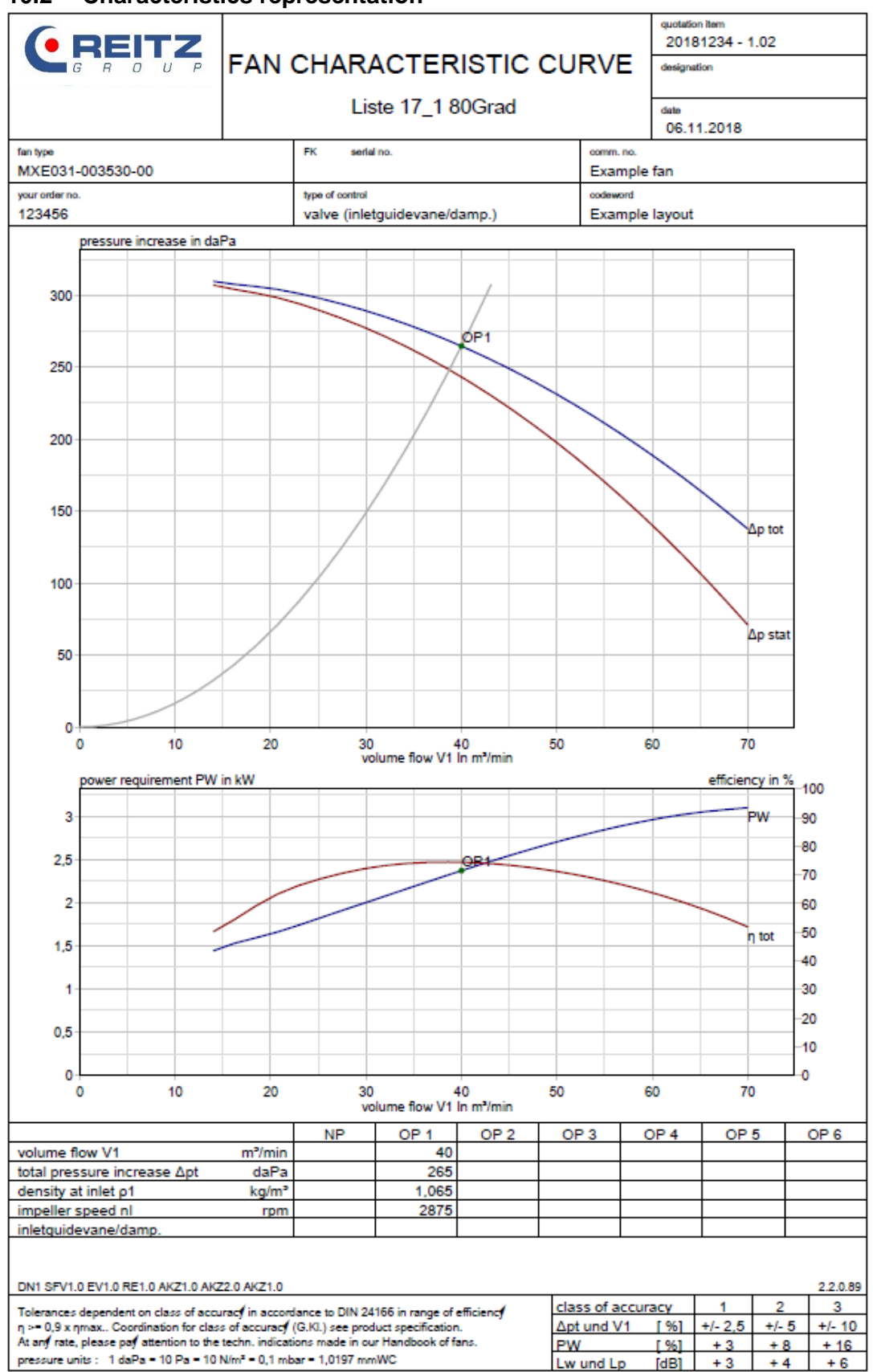

#### 10.2 Characteristics representation

#### fig. 56: characteristics representation

The most important parameter of the operating point is also shown in the table below the characteristics.

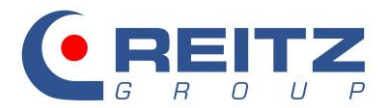

quotation item

#### REITZ 20181234 - 1.02 SOUND DATA 0 designation Liste 17\_1 80Grad date 06.11.2018 fan type FK serial no. comm. no MXE031-003530-00 Example fan type of control your order no code rord 123456 valve (inletguidevane/damp.) Example layout technical data of fan at p-1 =1,065 kg/m3 (OP 1): V1 40,00 m³/min total pressure increase ∆pt 265 daPa volume flow 2875 rpm PW 2.4 kW impeller speed shaft power nl 431 Hz no, of blades 7 9 main residual frequency f drive motor PM 3,0 kW motor speed nΜ 2920 rpm sound data: superficial dimension Ls-k 14.1 dB corr. value A-weighting dlkA 7,4 dB(A) A-weighted total sound power level at inlet: LwAi1 89,8 dB(A) at discharge LwAi2 93,4 dB(A) A-weighted free inlet resp. free discharge sound pressure level at 1m distance from hemisphere radius at inlet: LpA5 80,9 dB(A) at discharge LpA6 84,5 dB(A) A-weighted external sound power level LwAa 75,1 dB(A) 61,0 dB(A) A-weighted meas. surf. sound pressure level LpA LpAMo A-weight. meas.surface sound pressure level of drive dB(A) LpAMo+LpA dB(A) A-weight. meas. surface sound press.level fan and drive sound correction value 0 dB deviation of nominal point dLn dLbp +1 dB speed correction density correction dLt -1 dB other corrections dLs 0 dB octave spectrum frequency fm in Hz 63 125 250 500 1000 2000 4000 8000 Dim main residual frequ. dLD-okt 0,0 0,0 0,0 1.7 0,4 0,1 0.0 0.0 dB relative octave spectrum dLw-okt -4.6 -5.4 -7.1 -9,8 -13,3 -17.7-23,1 -29.3 dB A-weighting dLA -26,2 -16,1 -8,6 -3,2 0,0 1,2 1,0 -1,1 dB 93,5 87,7 total sound power Lwi2-okt 96,0 95.2 92.5 82.9 77.5 71.3 dB Lwi1-okt 92,4 91,6 89,9 89,0 84,1 79,4 74,0 67,7 dB LwAi2-okt 79,1 84,9 89,3 87,7 84,1 78,5 70,2 dB(A) 69,8 66,6 dB(A) LwAi1-okt 66.2 75.5 81,3 85.8 84,1 80.6 75.0 A-weighted external sound power level 51.5 60.8 66,6 71.1 69,4 65.9 60.3 51,9 dB(A) LwAa-okt A-weighted meas. surf. sound pressure level 46.7 52,5 57.0 55.3 51.8 46.2 37.8 dB(A) LpA-okt 37,4 Remark : The rounding of the values to whole figures results necessaril∮ in differences of further calculations. At calculation of the sound pressure level a reduction of 3 dB for self shielding of the fan housing is to be taken into account. LpA = LwAa - Ls - 3 dB(A) DN1 SFV1.0 EV1.0 RE1.0 AKZ1.0 AKZ2.0 AKZ1.0 2.2.0.89 2 class of accuracy 1 3 Tolerances dependent on class of accuracy in accordance to DIN 24166 in range of efficiency $\eta > \bullet 0,9 \times \eta max.. Coordination for class of accuracy (G.Kl.) see product specification. At any rate, please pay attention to the techn. indications made in our Handbook of fans.$ ∆pt und V1 [ %] +/- 2.5 +/- 5 +/- 10 PW [ 96] + 16 +3 +8 pressure units : 1 daPa = 10 Pa = 10 N/m<sup>2</sup> = 0,1 mbar = 1,0197 mmWC Lw und Lp [dB] +3 +4 +6

#### 10.3 Comprehensive overview on sound data

fig. 57: general survey about sound data

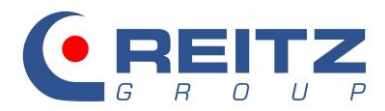

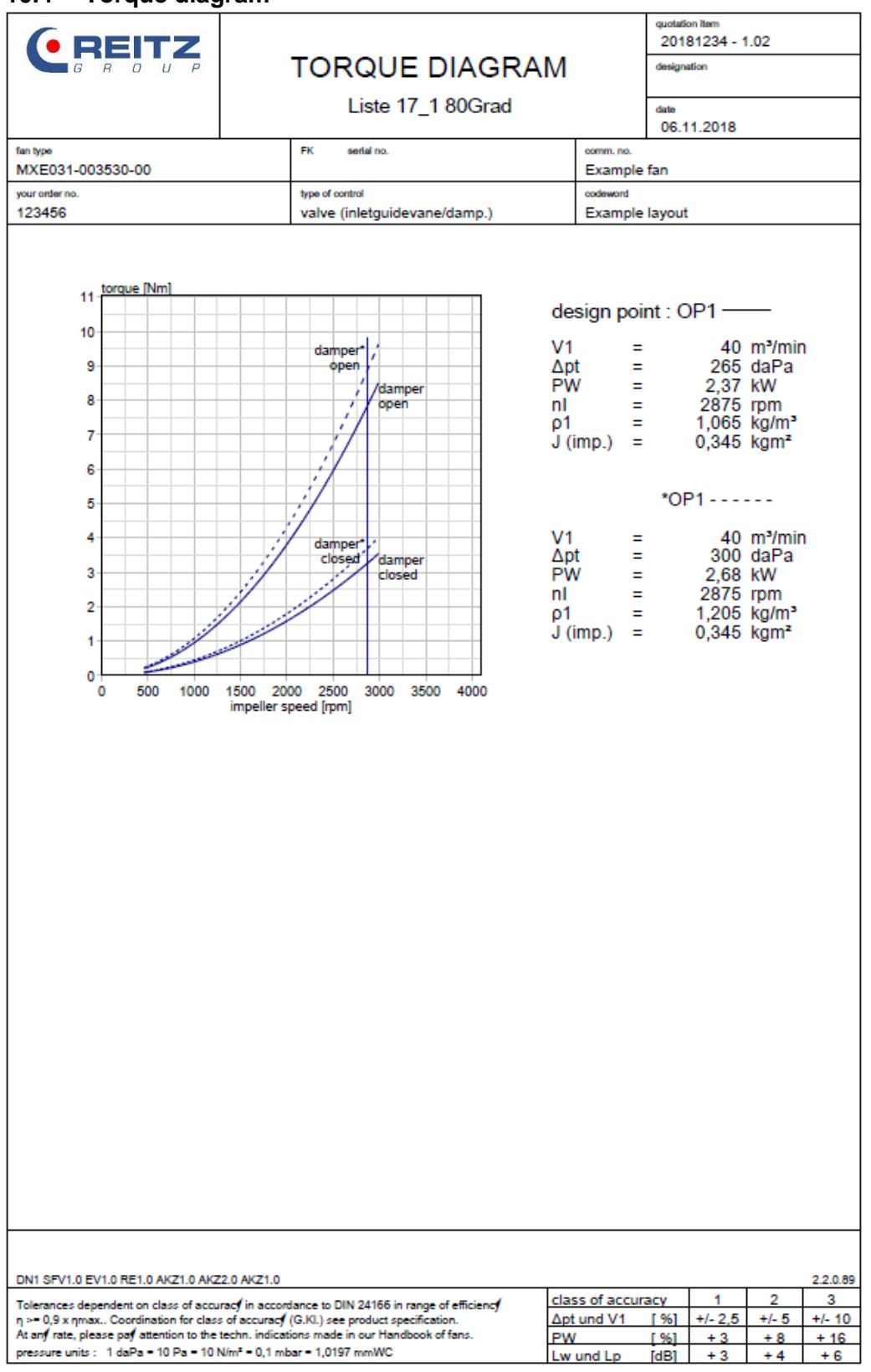

#### 10.4 Torque diagram

fig. 58: load torque curve

For the first operating point, the torque diagram is shown both for the condition with open and with closed damping element. The continuous line describes the curve under operating conditions (influence of temperature), the broken line bases on the conditions present at an inlet temperature of 20°C.

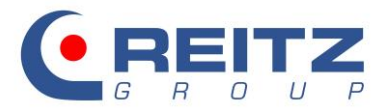

## 10.5 Coasting curve

| ( REITZ                                                                                                    |                                                                                                 | quotation Rem<br>20181234 - 1.02      |
|----------------------------------------------------------------------------------------------------|-------------------------------------------------------------------------------------------------|---------------------------------------|
| GRUUP                                                                                                    | Liste 17, 1,80Grad                                                                              | designation                           |
|                                                                                                    | 2.5.6 17_1 000144                                                                               | 06.11.2018                            |
| fan type<br>MXE031-003530-00                                                                                       | FK serial no.                                                                                   | comm. no.<br>Example fan              |
| your order no.<br>123456                                                                                           | type of control<br>valve (inletguidevane/damp.)                                                 | codeword<br>Example layout            |
|                                                                                                    |                                                                                                 |                                       |
| impeller speed [rpm]                                                                                               |                                                                                                 |                                       |
| 2000                                                                                                    |                                                                                                 |                                       |
| 3000                                                                                                    |                                                                                                 |                                       |
| 2500                                                                                                    |                                                                                                 |                                       |
|                                                                                                    |                                                                                                 |                                       |
| 2000                                                                                                    |                                                                                                 |                                       |
|                                                                                                    |                                                                                                 |                                       |
| 1500                                                                                                    |                                                                                                 |                                       |
| 1000                                                                                                    |                                                                                                 |                                       |
|                                                                                                    |                                                                                                 |                                       |
| 500                                                                                                    |                                                                                                 |                                       |
|                                                                                                    |                                                                                                 | OP1                                   |
| 0                                                                                                    |                                                                                                 |                                       |
| 0 10 20                                                                                                    | 0 40 50 60 70 80 90 10<br>coasting time [s]                                                     | 00 110 120 130                        |
|                                                                                                    |                                                                                                 |                                       |
| The coasting time depends on the                                                                                   | e mass moment of inertia and on the pre                                                         | sent                                  |
| ventilation load moment on disco<br>The coasting time refers to coas                                               | nnecting the motor<br>ing of the fan when it is disconnected fror                               | n electric supply.                    |
| ,                                                                                                    | 0.001                                                                                           |                                       |
| shaft power                                                                                                    | PW 2,4                                                                                          | kW                                    |
| impeller speed<br>fan torque                                                                                       | ni 2875<br>fan torque 7,873                                                                     | rpm<br>Nm                             |
| massmoment of inertia<br>massmoment of inertia                                                                     | J (imp.) 0,345                                                                                  | kgm²                                  |
| referred to motor shaft                                                                                            | J fan mot 0,345                                                                                 | kgm²                                  |
| anacd 100% 20                                                                                                    | OP1                                                                                             |                                       |
| 75% 21                                                                                                    | 6 rpm after 4,4 s                                                                               |                                       |
| 50% 143<br>25% 719                                                                                                 | 8 rpm after 13,2 s<br>rpm after 39,6 s                                                          |                                       |
| 10% 288                                                                                                    | rpm after 118,7 s                                                                               |                                       |
| For drive belt only. The JVM figu                                                                                  | re changes quadratically to the speed alte                                                      | eration.                              |
| DN1 SFV1.0 EV1.0 RE1.0 AKZ1.0 AKZ2.0 AKZ1                                                                          | 0                                                                                               | 2.2.0.89                              |
| Tolerances dependent on class of accuracy in ac<br>$\eta \ge 0.9 \times \eta max$ Coordination for class of accur  | cordance to DIN 24166 in range of efficienc∮ class<br>c∮ (G.Kl.) see product specification. Δpt | und V1 [%] +/- 2,5 +/- 5 +/- 10       |
| At any rate, please pay attention to the techn. ind<br>pressure units : 1 daPa = 10 Pa = 10 N/m <sup>2</sup> = 0,1 | cations made in our Handbook of fans. <u>PW</u><br>mbar = 1,0197 mmWC Lw                        | [%] +3 +8 +16<br>und Lp [dB] +3 +4 +6 |

fig. 59: coasting curve

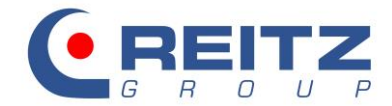

#### 10.6 Input of header data

The tab "extended..." offers the possibility to enter header data and texts and individually describe operating points.

| design/motor/acoustics | print op       | tions          | extended         |          |  |
|------------------------|----------------|----------------|------------------|----------|--|
|                        |                |                |                  |          |  |
|                        | quotation num  | ber            | 20181234         |          |  |
|                        | quotation item |                | 1.02             |          |  |
|                        | designation    |                |                  |          |  |
|                        | date           |                | 06.11.2018       |          |  |
|                        | fan type       |                | MXE031-003530-00 |          |  |
|                        | serial no.     |                |                  |          |  |
|                        | comm. no.      |                | Example fan      |          |  |
|                        | your order no. |                | 123456           |          |  |
|                        | codeword       |                | Example layout   |          |  |
|                        | designation of | operating po   | vint             | <b>-</b> |  |
|                        | OP 1 Startin   | ng conditions  |                  |          |  |
|                        | OP 2 Throt     | tled condition | s                | -        |  |
|                        | OP 3           |                |                  | -        |  |
|                        | OP 4           |                |                  |          |  |
|                        | OP 5           |                |                  |          |  |
|                        | OP 6           |                |                  |          |  |

#### fig. 60: tab extended...

Find the operating points names on the technical fan data sheet:

| * BP 1 : Starting conditions                                                                              |               |      |         |       |          |
|----------------------------------------------------------------------------------------------------|---------------|------|---------|-------|----------|
|                                                                                                    |               |      |         |       |          |
| DN1 SFV1.0 EV1.0 RE1.0 AKZ1.0 AKZ2.0 AKZ1.0                                                               |               |      |         |       | 2.2.0.89 |
| Tolerances dependent on class of accuracy in accordance to DIN 24166 in range of efficiency               | class of accu | racy | 1       | 2     | 3        |
| $\eta \ge 0.9 \text{ x}$ $\eta$ max Coordination for class of accuracy (G.Kl.) see product specification. | ∆pt und V1    | [%]  | +/- 2,5 | +/- 5 | +/- 10   |
| At any rate, please pay attention to the techn. indications made in our Handbook of fans.                 | PW            | [%]  | + 3     | + 8   | + 16     |
| pressure units : 1 daPa = 10 Pa = 10 N/m <sup>2</sup> = 0,1 mbar = 1,0197 mmWC                            | Lw und Lp     | [dB] | + 3     | + 4   | + 6      |

#### fig. 61: operating point denomination

While you choose the print-out options you may find a pdf preview file helpful. Tick the box of **create pdf** and click the **print** button.

| anguage englisch                      |       |
|---------------------------------------|-------|
| Printer (\printsrv\SHARP HOLDING 1Sto | ock 🦷 |

#### fig. 62: print technical documents

Deactivate the option **create pdf** for the final print-out, choose the desired printer and confirm with print. Use any other language for the print- out from the pull down menu next to language.

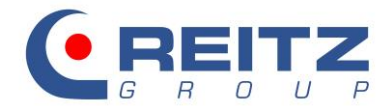

#### 11. Generation of fan dimension sheet

Immediately after the completion of fan lay-out and design, you can generate a dimension sheet. Please use the CAD button of the toolbar.

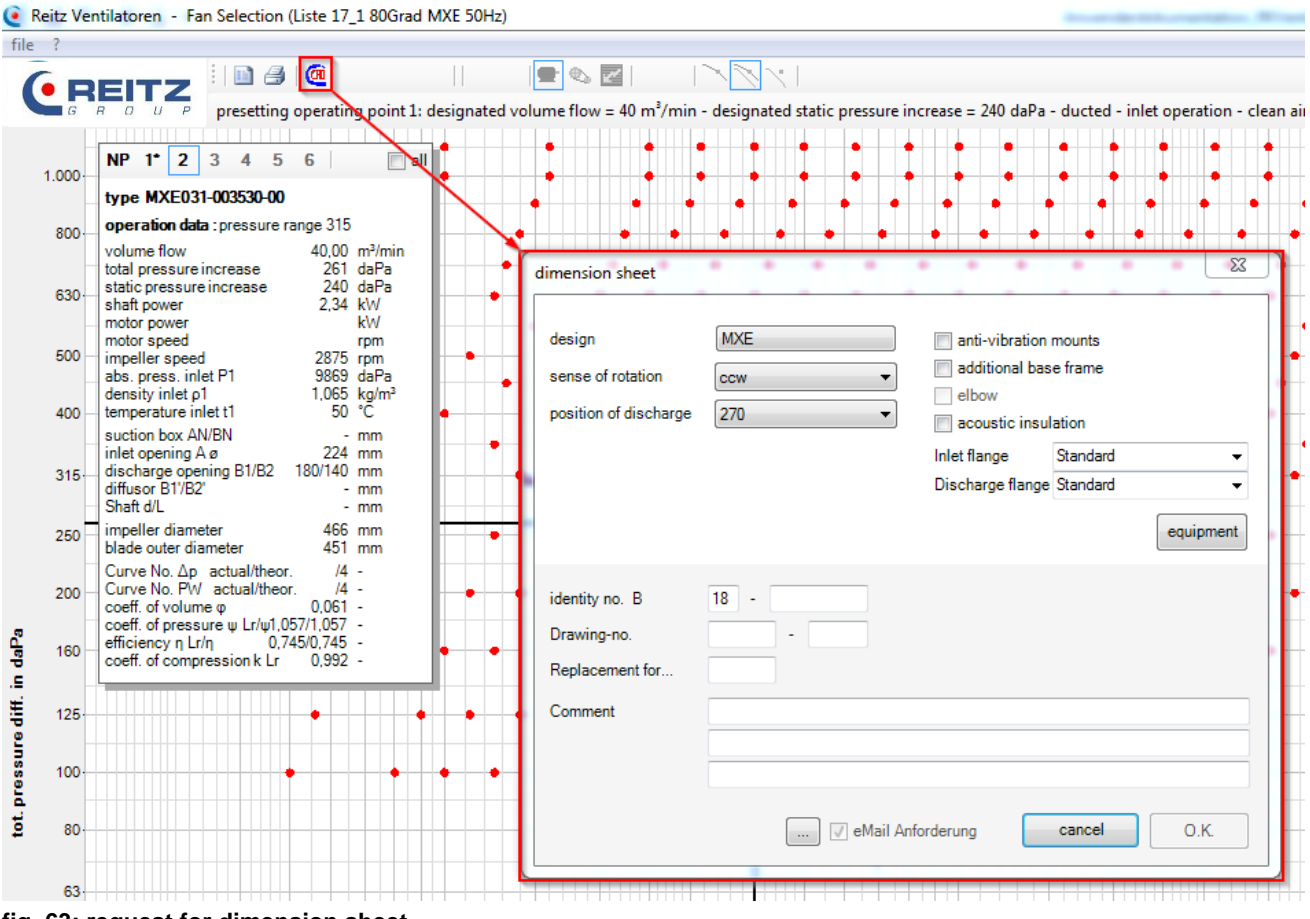

fig. 63: request for dimension sheet

#### 11.1 Determination of sense of rotation and position of discharge

You have already chosen the structural design. Determine now the **sense of rotation** and the **position of discharge**. The sense of rotation (i.e. the sense of impeller rotations) is always indicated as viewed from the driven end.

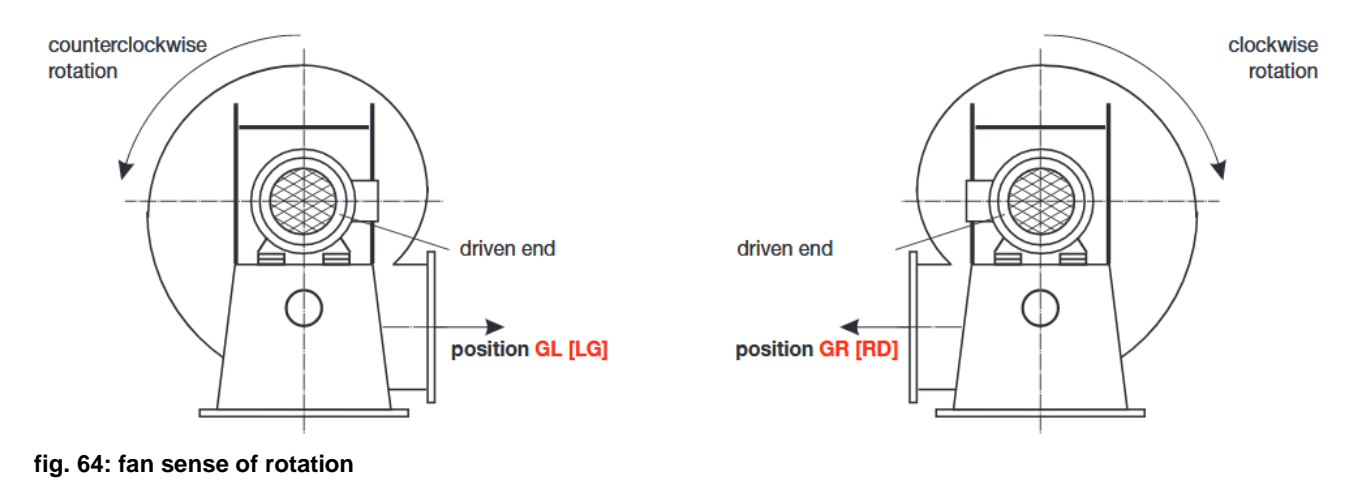

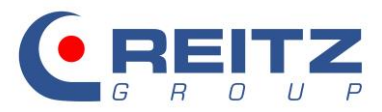

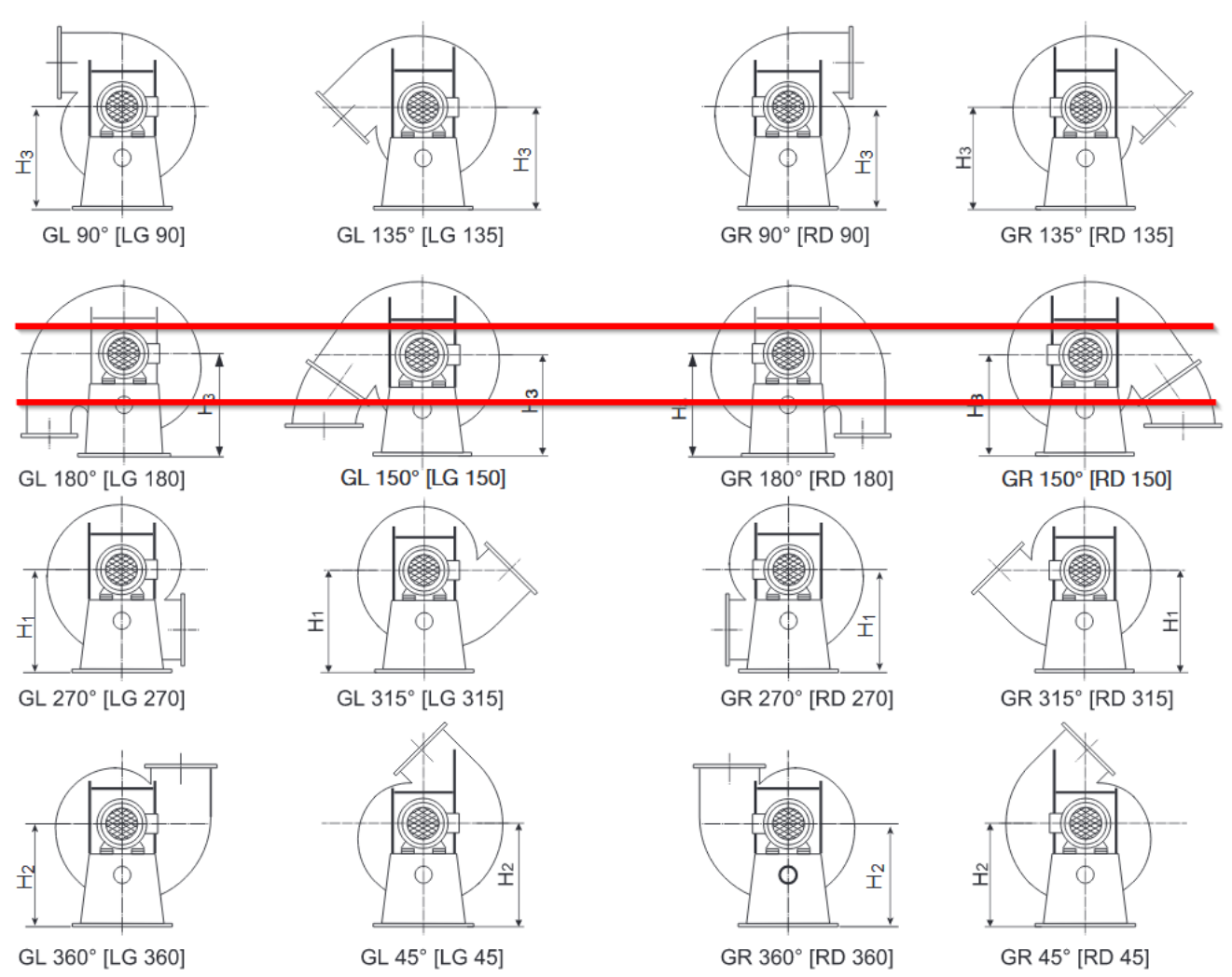

#### fig. 65: positions of housing

The 180° position of housing cannot be selected directly. Achieve the 180° position by choosing 150° housing position with an additional elbow of 30°.

| dimension sheet                                      |                                                                  |        |                               |                                                                                  |                                        |    |       | ×               |
|------------------------------------------------------|------------------------------------------------------------------|--------|-------------------------------|----------------------------------------------------------------------------------|----------------------------------------|----|-------|-----------------|
| design<br>sense of rotation<br>position of discharge | MXE<br>ccw<br>150<br>45<br>90<br>135<br>150<br>270<br>315<br>360 | •<br>• | a<br>a<br>ve<br>Inlet<br>Disc | nti-vibration<br>dditional bas<br>lbow<br>coustic insu<br>flange<br>harge flange | mounts<br>se frame<br>lation<br>Standa | rd | equip | ▼<br>▼<br>pment |

fig. 66: choosing of elbow

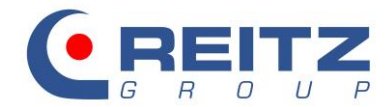

#### 11.2 Selection of equipment and accessories

You can further provide anti-vibration mounts and an additional base frame:

- anti-vibration mounts
- additional base frame
- fig. 67: choosing anti-vibration mounts and additional base frame

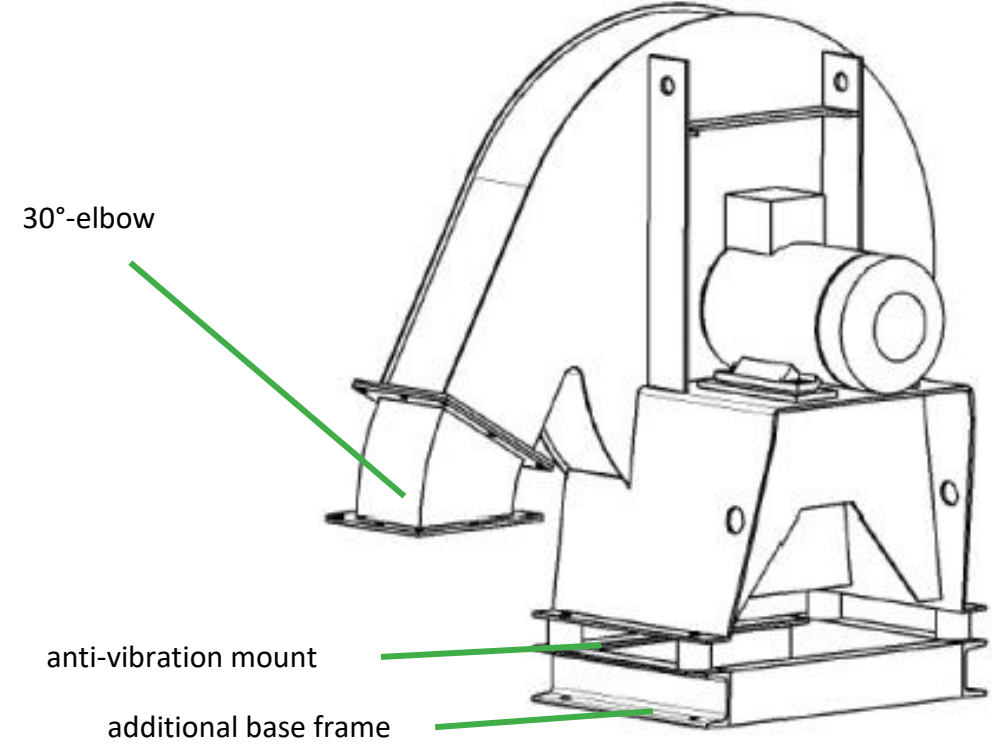

fig. 68: MXE with 30°-elbow, anti-vibration mounts and additional base frame

The three options described above apply to the structural designs MXE, KXE and RGE. They do not apply to structural design MAE, like other equipment, too, is not available for MAE.

Default settings include representation on dimension sheet of **inlet flange** as per DIN 24154 R2 and **discharge flange** as per DIN 24193 R3.

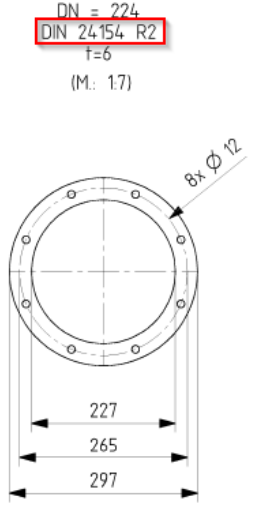

fig. 69: flange as per DIN24154 R2

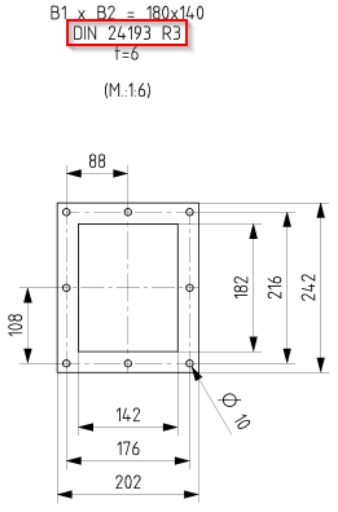

fig. 70: flange as per DIN24193 R3

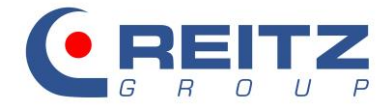

Should you wish another flange design, select one from the pull down menus for inlet and discharge flange:

| Inlet flange     | Standard | • |
|------------------|----------|---|
| Discharge flange | Standard | • |

fig. 71: alteration of connection flanges

Please note that only flanges of standard as well as gastight and reinforced designs can be directly used at fan connections. Other designs apply to equipment parts only.

Click on **equipment** in the following window to design your **equipment at inlet or discharge**:

| dimension sheet                                      | • • •             |    | • • •                                                                                             |                            |   |       | 23   |
|------------------------------------------------------|-------------------|----|---------------------------------------------------------------------------------------------------|----------------------------|---|-------|------|
| design<br>sense of rotation<br>position of discharge | MXE<br>ccw<br>150 | •  | <ul> <li>anti-vibration</li> <li>additional bas</li> <li>elbow</li> <li>acoustic insul</li> </ul> | mounts<br>e frame<br>ation |   |       |      |
|                                                      |                   |    | Inlet flange                                                                                      | Standard                   | ł |       | •    |
|                                                      |                   |    | Discharge flange                                                                                  | Standard                   | ł |       | •    |
| g. 72: selection of equ                              | ipment            |    | 53                                                                                                |                            |   | equip | ment |
|                                                      | Double clic       | k! |                                                                                                   |                            |   |       |      |

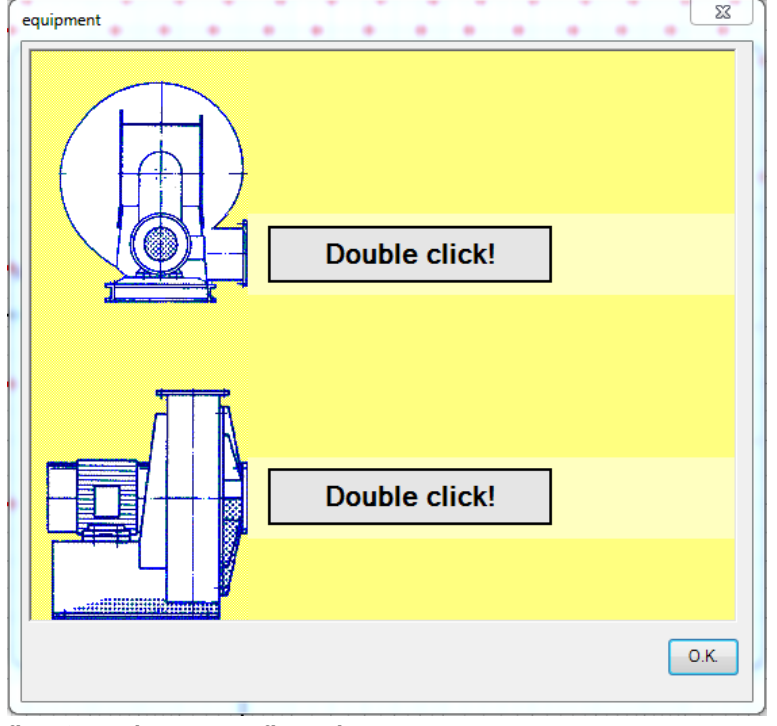

fig. 73: equipment configuration

Double click on the marked area to open the possible accessories selection window. At inlet and at discharge up to three parts can be connected in series.

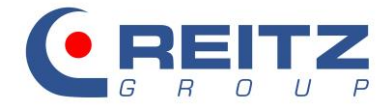

Place the mouse pointer on the symbols to get the symbol designation (name of equipment part):

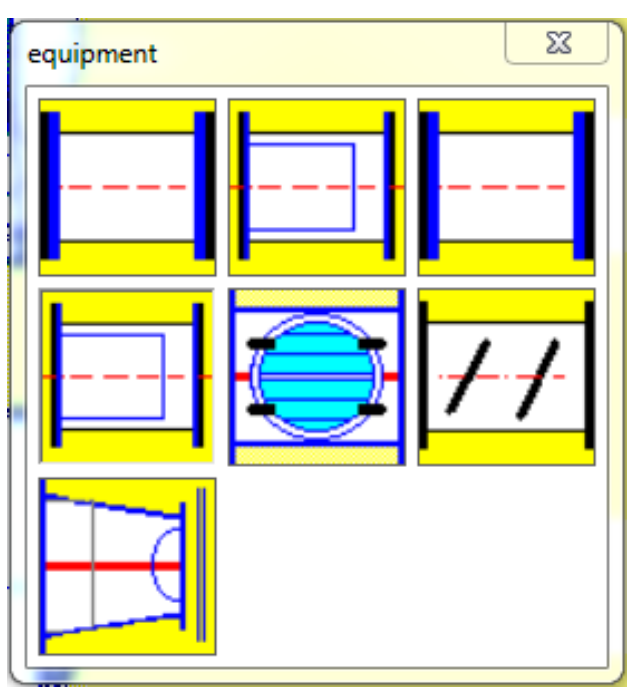

fig. 74: equipment at discharge

- Kompensator rund flexible connection round
- Kompensator rund mit Leitblech flexible connection round with chute
- Kompensator eckig flexible connection angular
- Kompensator eckig mit Leitblech flexible connection angular with chute
- Drosselklappe
   damper
- Drosseljalousie
   lourve damper
- Übergangsstück eckig/rund transition piece angular/round

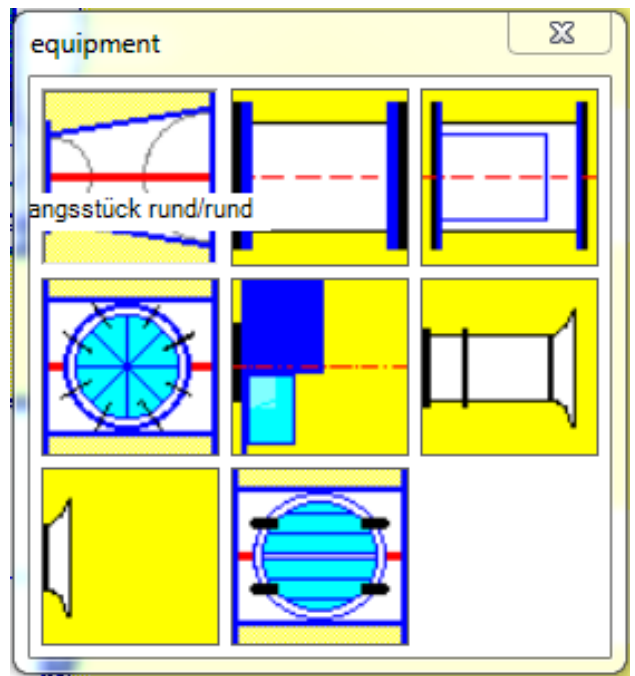

fig. 75: equipment at inlet

- Übergangsstück rund/rund transition piece round/round
- Kompensator rund flexible connection round
- Kompensator rund mit Leitblech flexible connetcion round with chute
- Drallregler inlet guide vane
- Rundfilter round filter
- Einlaufmessdüse piecometric flow meter
- Ansaugdüse inlet nozzle
- Rückschlagklappe
   one-way valve

When a part has been selected, an entry and information window opens. Adapt nominal widths and lengths. Delete no longer needed parts with a click on the button **löschen (delete)**.

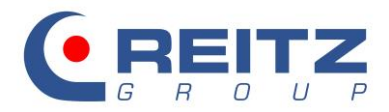

| Austritt<br>NW 224 mm<br>Breite x Höhe x mm<br>Flansch 24154-2<br>Länge 100 mm<br>Länge2 mm<br>Stellung löschen<br>I öschen                                                                                                    |   | Obergangsstück rund | rund - Artikel US | 5 Y3 33-022401-00 |         |      |
|----------------------------------------------------------------------------------------------------|---|---------------------|-------------------|-------------------|---------|------|
| NW 224     mm     NW 250     mm       Breite x Höhe     x     mm     Breite x Höhe     x     mm       Flansch 24154-2     Flansch 24154-2     Flansch 24154-2     Image: Comparison of the second second secon |   | Austritt            |                   | Eintritt          |         |      |
| Breite x Höhe x mm<br>Flansch 24154-2  Breite x Höhe x mm<br>Flansch 24154-2  DN A D=35<br>DN A D=35<br>DN A 1=6<br>Winkel=15°<br>Gewicht=2,3  Iöschen                                                                                                    |   | NW 224              | mm                | NW                | 250     | mm   |
| Flansch 24154-2     Flansch 24154-2       Länge 100 mm     DN A D=35       DN A 1=6     Winkel=15°       Stellung     Iöschen                                                                                                    | f | Breite x Höhe       | x mm              | Breite x Höhe     | x       | mm   |
| Länge 100 mm       Länge2 mm       Stellung         Iöschen                                                                                                    |   | Flansch 24154       | 2                 | Flansch           | 24154-2 |      |
| Länge 100 mm       Länge2 mm       Stellung         Iöschen                                                                                                    |   |                     |                   |                   |         |      |
| DNĀT=6<br>Winkel=15°<br>Gewicht=2.3                                                                                                    |   | Länge 100 m         | m DN A D=3        | 5                 |         |      |
| Stellung                                                                                                    | 1 | Länge2 m            | DN_A_t=6          | •                 |         |      |
|                                                                                                    |   | Stellung            | Gewicht=2,        | 3                 |         |      |
|                                                                                                    |   |                     |                   |                   |         |      |
|                                                                                                    |   |                     |                   |                   | lös     | chen |
|                                                                                                    |   |                     |                   |                   |         |      |
|                                                                                                    |   |                     |                   |                   |         |      |
|                                                                                                    |   |                     |                   |                   |         |      |

fig. 76: composition of equipment at inlet

Wrong entries or mismatched parts are tagged with exclamation mark. The following example shows the attempt to connect a round flexible connection with chute at discharge to an angular discharge end piece  $\rightarrow$  !

At inlet, an inlet guide vane should be added. In principle, the inlet guide vane has to be installed directly at fan inlet. In our example, the inlet opening diameter is 224mm, the smallest inlet guide vane available, however, is 315 mm  $\rightarrow$  !

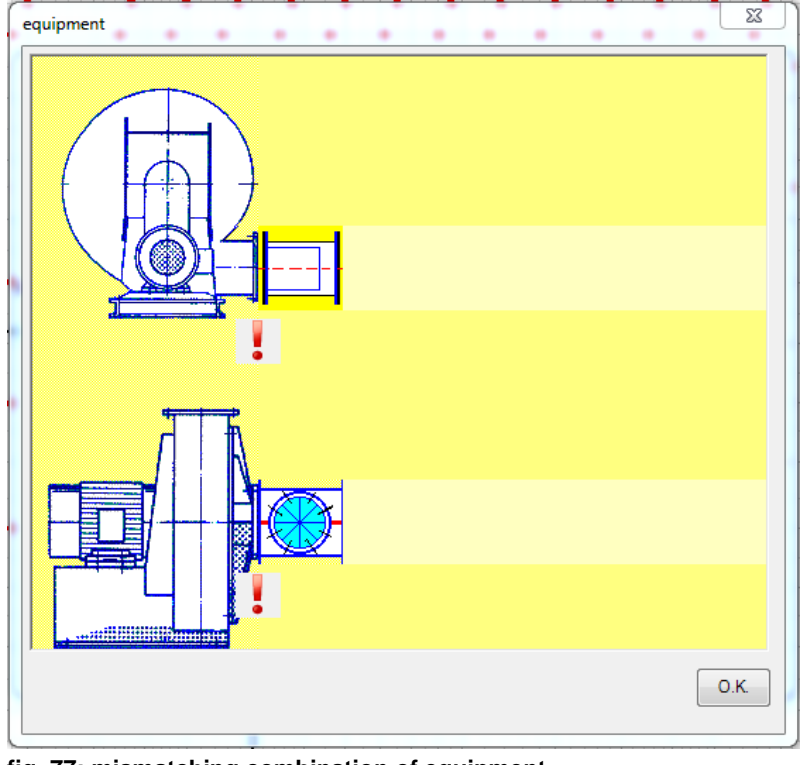

fig. 77: mismatching combination of equipment

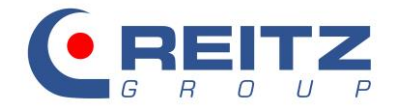

#### **11.3** Drawing number and comment

If the equipment selection is completed, assign a reference or drawing number of your choice in the next step. You can use, for example, the current date. If this entry is missing, the dimension sheet cannot be requested.

| identity no. B  | 18 - 123456                     |
|-----------------|---------------------------------|
| Drawing-no.     |                                 |
| Replacement for |                                 |
| Comment         |                                 |
|                 | I eMail Anforderung Cancel O.K. |

fig. 78: drawing number and comment for the dimension sheet

Add any further remarks or comments (e.g. project number, commission, etc.) in the provided lines for comments. They will be shown on the dimension sheet.

#### 11.4 E-mail settings

Prior to sending the request for the dimension sheet, select the way on which the dimension sheet should be requested. Click on the button ... (marked in green in the screenshot below) to get access to the e-mail settings:

| Comment |                     |             |
|---------|---------------------|-------------|
|         | 🗸 eMail Anforderung | cancel O.K. |

fig. 79: change e-mail settings

When the e-mail settings, which is used internally by the program, remains unchanged the dimension sheet program generally uses the e-mail program that is installed on your personal computer. Should you wish that the dimension sheet is requested by GMX or other providers please insert your access code under **SMTP-direct**.

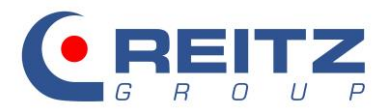

| e   | -mail configuration |
|-----|---------------------|
|     | mail function       |
|     | MAPI/Outlook        |
|     | SMTP-direct         |
|     | SMTP-Server         |
|     | e-mail              |
|     | user account        |
|     | password            |
|     |                     |
|     |                     |
|     | cancel O.K.         |
| ( - |                     |

fig. 80: edit e-mail settings

#### 11.5 Request of dimension sheet

Click OK to send the request of the dimension sheet. You will be informed about the successful request with a text field and your e-mail program opens a ready-to-use email for the sending of the request:

| Request is being prepared<br>data created<br>Data sheet request successfully sent | *    | senden         | An roogle Cc Bcc Betreff: RVent | rooqle                                     |
|-----------------------------------------------------------------------------------|------|----------------|---------------------------------|--------------------------------------------|
|                                                                                   | -    |                | Angefügt:                       | 00123456.exp (259 B); 00123456.ext (118 B) |
|                                                                                   | О.К. | RVent -Anfrage |                                 |                                            |

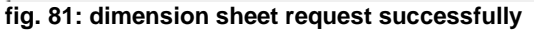

fig. 82: sending request for dimension sheet with Outlook

The e-mail has got two annexes. Send the request with click on Send without any further notes, additions or changes in the e-mail. Our dimension sheet server will process your request. Depending on the server workload, it may take some time before you get an answer per e-mail.

The attachment of the response e-mail contains a ZIP-file, which comprises your requested drawing as a document for viewing and printing as well as the CAD model of different formatting for direct planning in your overall plant and system drawing.

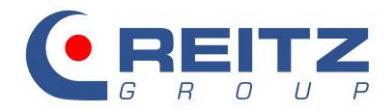

| Name                                             | Тур                    | Komprimi |
|--------------------------------------------------|------------------------|----------|
| MB_KRV201808819-00_1.02_MXE031-003530-00.pdf     | Adobe Acrobat-Dokument | 129 KB   |
| MB_KRV201808819-00_1.02_MXE031-003530-00.sat     | SAT-Datei              | 104 KB   |
| 💑 MB_KRV201808819-00_1.02_MXE031-003530-00.stp   | Step File              | 72 KB    |
| MB_KRV201808819-00_1.02_MXE031-003530-00.tif     | TIF-Datei              | 128 KB   |
| MB_KRV201808819-00_1.02_MXE031-003530-00.x_t     | X_T-Datei              | 99 KB    |
| MB_KRV201808819-00_1.02_MXE031-003530-00_1_1.dxf | DWG TrueView Drawing I | 24 KB    |
| MB_KRV201808819-00_1.02_MXE031-003530-00_3d.dwg  | DWG TrueView Drawing   | 137 KB   |
| MB_KRV201808819-00_1.02_MXE031-003530-00_KON.dxf | DWG TrueView Drawing I | 98 KB    |
| MB_KRV201808819-00_1.02_MXE031-003530-00_LAY.dxf | DWG TrueView Drawing I | 109 KB   |

fig. 83: various formats of fan dimension sheet

If you are enabled for the function, you will also find a non-binding commercial offer for the fan you have configured in the attachment to the reply e-mail. If you wish to activate this function, please contact your customer service representative

#### 12. Note

The features and functions described in this manual are intended to provide support. For layouts and possible resulting fan designs that were drawn by you as our customer with the help of the selection program, we do not assume liability with regard to the ventilation performance.

Please contact us directly with any questions relating to fan design or general operation of the program. Our sales personnel will gladly assist you further.